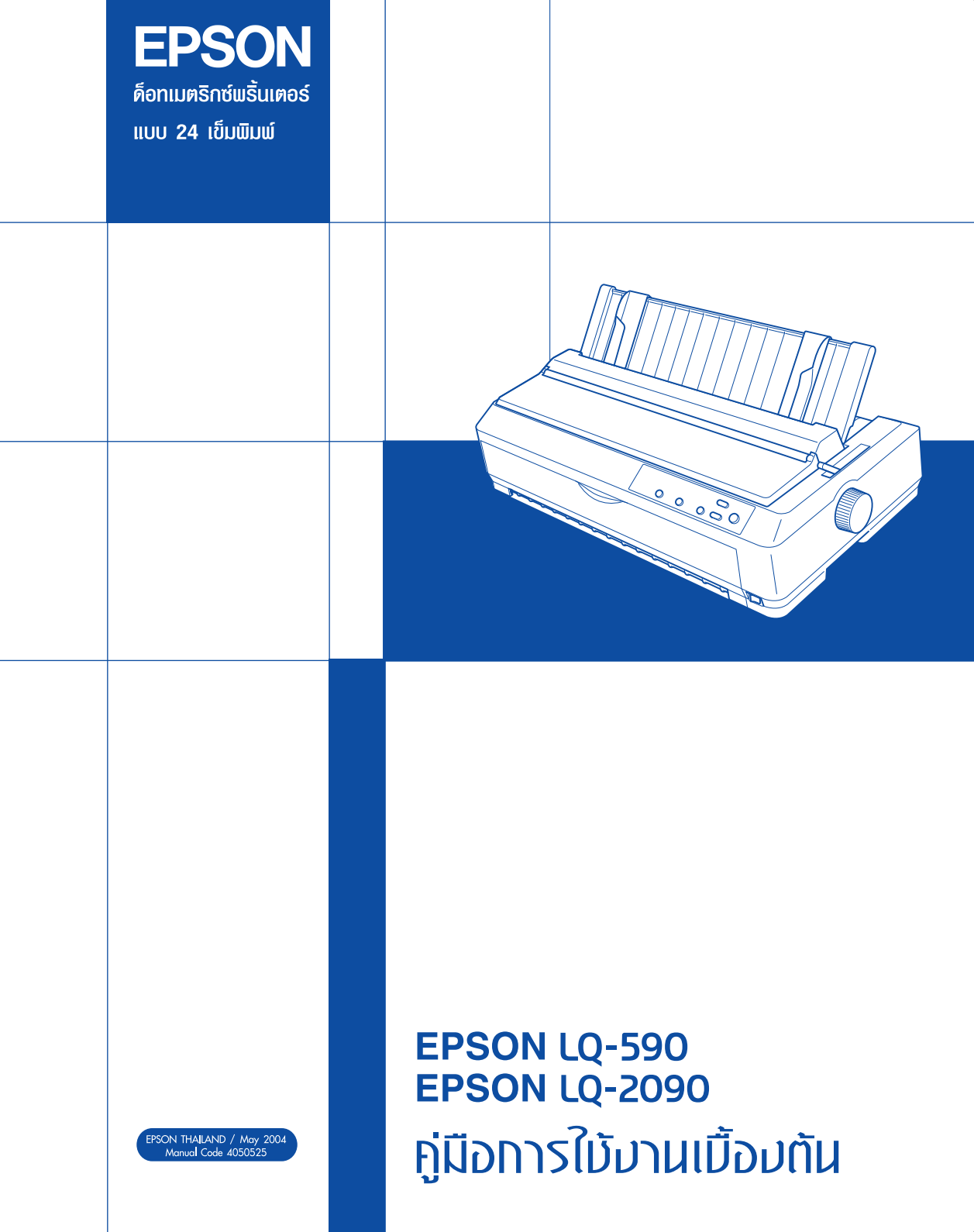

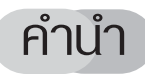

บริษัทเอปลัน(ประเทศไทย)จำกัด ขอขอบคุณท่านที่ให้ความไว้วางใจเลือกใช้เอปลันด็อทเมตริกซ์พริ้นเตอร์ รุ่น LQ-590 และ LQ-2090 เป็นเครื่องพิมพ์ที่ใช้ร่วมกับระบบคอมพิวเตอร์ของท่าน

้อนึ่งคู่มือการใข้งานเบื้องต้นเล่มนี้ กล่าวถึงวิธีการติดตั้งและการใข้งานพริ้นเตอร์ในขั้นพื้นฐาน รวมถึง แนวทางแก้ไขบัญหาเบื้องต้น หากท่านต้องการศึกษารายละเอียดเพิ่มเติม สามารถดูได้จากแผ่นซีดีรอมโปรแกรม EPSON Printer Softwareในหัวข้อ Reference Guide ของ EPSON LQ-590 และ LQ-2090

#### เมื่อมีข้อสงสัยเกี่ยวกับการใช้งานเครื่องพิมพ์เบื้องต้น สามารถสอบถามใด้ที่

- ร้านค้าตัวแทนจำหน่ายผลิตภัณฑ์ของเอปสันที่ท่านซื้อ
- สายด่วน ที่ในการศัพท์ 0-2670-0333 หรือ Email : support@eth.epson.co.th

#### เมื่อต้องการจัดส่งเครื่องพิมพ์เข้าตรวจซ่อมบำรุง สามารถติดต่อได้ที่

- ศูนย์บริการมาตรฐาน EPSON Cover Plus ทั่วประเทศ ที่ได้รับการแต่งตั้งจากบริษัท เอปลัน (ประเทศไทย) จำกัด โดยดูรายชื่อศูนย์บริการได้จากแผ่นพับรายชื่อศูนย์บริการที่แนบไป พร้อมกับบัตรรับประกันเครื่องพิมพ์
- ศูนย์บริการและศูนย์อะไหล่แท้ของ EPSON Technical Center โทรศัพท์ 0-2612-0291-3

#### เมื่อต้องการทราบข้อมูลของผลิตภัณฑ์ของเอปสัน เชิญเยี่ยมชมหรือสอบถามเพิ่มเติมใด้ที่

- EPSON(Thailand) Website  $\vec{n}$  <u>http://www.epson.co.th</u>

เอปสัน พลังแห่งการสร<sup>้</sup>างสรรค บริษัทเอปสัน(ประเทศไทย)จำกัด พฤษภาคม 2547

# สารบัญ

# บทที่ 1 การเตรียมเครื่องพิมพ์เพื่อการใช้งาน

| 6' I 92' I 6'                                   |
|-------------------------------------------------|
| อุปกรณที่มีมาพรอมเครื่องพิมพ                    |
| ส่วนประกอบเครื่องพิมพ์                          |
| แผงควบคุมการทำงาน                               |
| - ปุ่มและเมนูควบคุมการทำงาน5                    |
| - ไฟแสดงสถานะ                                   |
| การติดตั้งส่วนประกอบเครื่องพิมพ์                |
| - การติดตั้งตลับผ้าหมึก8                        |
| - การต่อเชื่อมเครื่องพิมพ์                      |
| - การติดตั้งไดร์เวอร์ในระบบดอส10                |
| - การติดตั้งไดร์เวอร์ในระบบวินโดวส์10           |
| วิธีการทดสอบการทำงานของเครื่องพิมพ์ (Self Test) |

# บทที่ 2 การป้อนกระดาษ

| การเลือกชนิดของการป้อนกระดาษ                                                 |
|------------------------------------------------------------------------------|
| คันโยกปรับทิศทางการป้อนกระดาษ                                                |
| คันโยกปรับระยะห่างหัวพิมพ์                                                   |
| พื้นที่การพิมพ์                                                              |
| - กระดาษแผ่นเดี่ยว                                                           |
| - กระดาษต่อเนื่อง                                                            |
| - ชองจดหมาย                                                                  |
| - กระดาษม้วน16                                                               |
| ขนาดกระดาษ                                                                   |
| การป้อนกระดาษแผ่นเดียว 16                                                    |
| - การป้อนกระดาษแผ่นเดี่ยวด้านบน16                                            |
| - การป้อนกระดาษแผ่นเดี่ยวด้านหน้า (Front Sheet Guide หรือ Front Paper Guide) |
| - ฮองจดหมาย                                                                  |
| - กระดาษการ์ด                                                                |
| การป้อนกระดาษต่อเนื่อง 19                                                    |
| - ตำแหน่งในการป้อนกระดาษต่อเนื่อง19                                          |
| การปอนกระดาษตอเนื่องจากเพื่องขับกระดาษตอเนื่องชนิดดัน (Push Tractor)         |
| - การติดตั้งเฟืองขับกระดาษต่อเนื่องขนิดดันด้านหน้า19                         |

2

2

| - การถอดเฟืองขับกระดาษต่อเนื่องขนิดดันด้านหน้า                          |    |
|-------------------------------------------------------------------------|----|
| - การติดตั้งเฟืองขับกระดาษต่อเนื่องชนิดดันด้านหลัง                      |    |
| - การถอดเฟืองขับกระดาษต่อเนื่องชนิดดันด้านหลัง                          | 22 |
| การป้อนกระดาษต่อเนื่องจากเพื่องขับกระดาษต่อเนื่องชนิดดึง (Pull Tractor) | 22 |
| - การถอดเพื่องขับกระดาษต่อเนื่องชนิดดึง                                 | 23 |
| - การปรับตำแหน่งระยะหัวกระดาษ ( Micro Adjust )                          | 24 |
| - การปรับตำแหน่งระยะฉีกกระดาษ (Tear off position)                       | 24 |

# บทที่ 3 การตั้งค่ากำหนดของเครื่องพิมพ์

| การตั้งค่ากำหนดในเครื่องพิมพ์เพื่อการใช้งาน | 26 |
|---------------------------------------------|----|
| รายละเอียดค่ากำหนดของเครื่องพิมพ์           | 26 |
| ขั้นตอนการตั้งค่ากำหนด                      | 28 |

## บทที่ 4 การติดตั้งและวิธีการใช้งานอุปกรณ์ส่วนซื้อเพิ่ม

| เครื่องป้อนกระดาษแผ่นเดี่ยวอัตโนมัติ (Cut Sheet Feeder)                         | . 33 |
|---------------------------------------------------------------------------------|------|
| - การติดตั้งเครื่องป้อนกระดาษแผ่นเดี่ยวอัตโนมัติ Sinale-Bin Cut-Sheet Feeder    | 33   |
| - การติดตั้งเครื่องป้อนกระดาษแผ่นเดี่ยวอัตโนมัติ Hiah-Capacity Cut-Sheet Feeder | 34   |
| - การติดตั้งเครื่องป้อนกระดาษแผ่นเดี่ยวอัตในมัติแบบ Double-bin cut-sheet feeder | 35   |
| - การเลือกใข้งานเครื่องป้อนกระดาษอัตโนมัติ (bin1 หรือ bin2)                     | 36   |
| การติดตั้งอุปกรณ์ส่วนซื้อเพิ่มสำหรับการต่อเชื่อม                                | . 36 |

# บทที่ 5 ปัญหาและแนวทางแก้ไขเบื้องต<sup>ุ้</sup>น

3

| ปัญหาเกี่ยวกับการติดตั้งพริ้นเตอร์ไดร์เวอร์ | 36 |
|---------------------------------------------|----|
| ปัญหาเกี่ยวกับระบบไฟ                        | 39 |
| ปัญหาเกี่ยวกับการป้อนกระดาษ                 | 39 |
| ปัญหาเกี่ยวกับระบบการพิมพ์                  | 42 |
| บัญหาเกี่ยวกับงานพิมพ์                      | 43 |

บทที่ 6 ชุดคำสั่งการพิมพ์ ESC / P2 Thai.......46

# EPSON LQ-590/LQ-2090

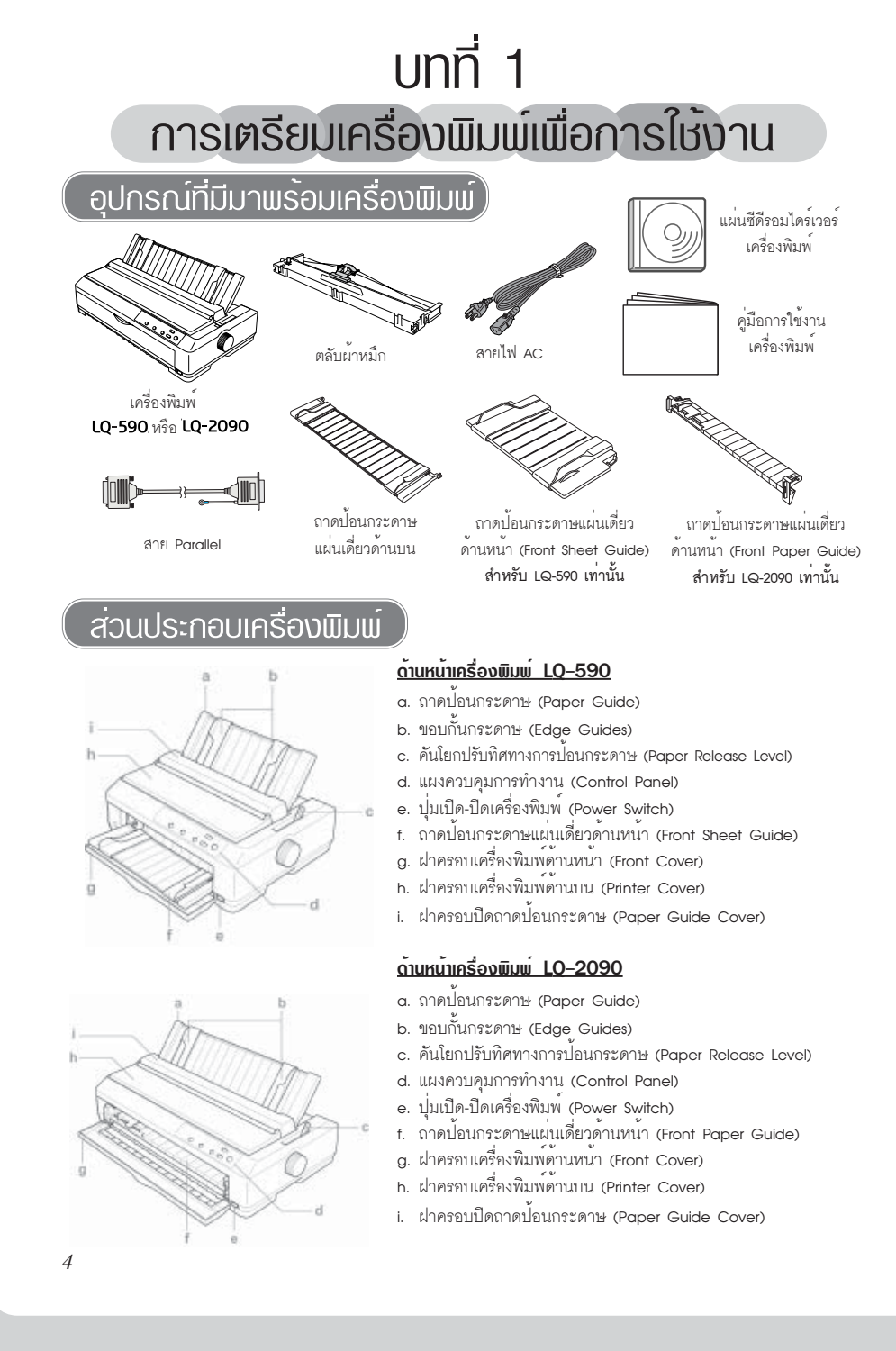

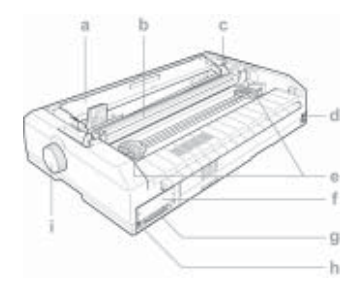

แพงควบคุมการทำงาน

#### <u>ด้านหลังเครื่องพิมพ์ LQ-590 และ LQ-2090</u>

- ดลับผ้าหมึก (Ribbon Cartridge)
- b. Paper Tension Unit
- c. คันโยกปรับระดับความหนาของกระดาษ (Paper-Thickness Level)
- d. ช่องเสียบสายไฟ (AC inlet)
- e. ฝาล็อคเฟืองขับกระดาษต่อเนื่อง (Sprockets)
- f. ฝาครอบใส่อุปกรณ์ส่วนซื้อเพิ่ม (Optional Interface Cover)
- g. ข้องต่อเชื่อมสาย Parallel (Parallel Interface)
- h. ช่องต่อเชื่อมสาย USB (USB Interface)
- i. ລູກນີດ(Knob)

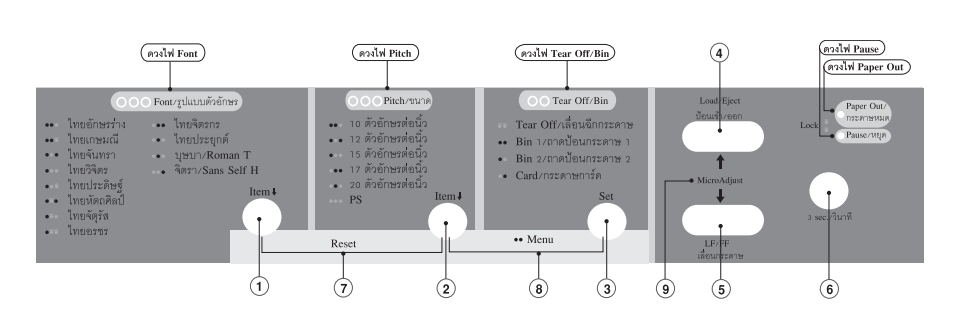

แผงควบคุมการทำงานของเครื่องพิมพ์จะแยกการทำงานออกเป็น 2 ส่วน คือ ปุ่มควบคุมการทำงานและ ไฟแสดงสถานะ ซึ่งมีรายละเอียดดังนี้

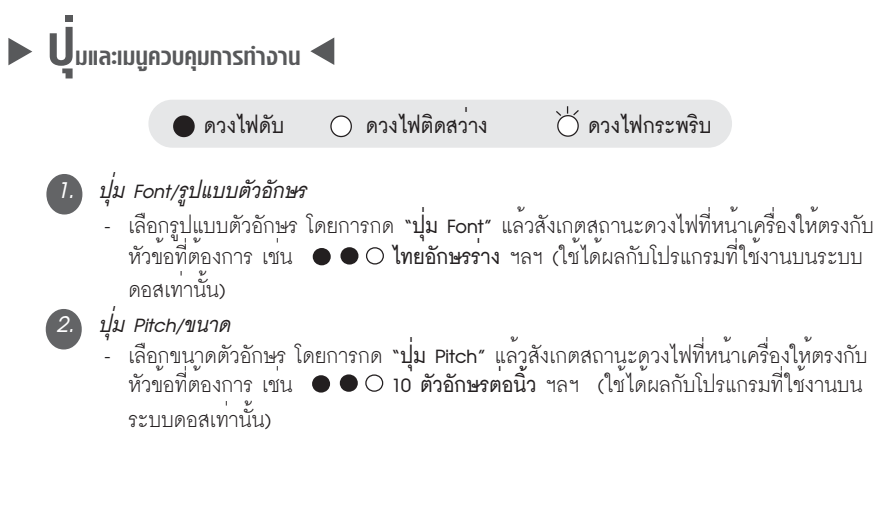

#### 3. ปุ่ม Tear Off/Bin

- เพื่อฟิดกระดาษไปยังตำแหน่งระยะฉีกกระดาษและฟิดกระดาษกลับไปยังตำแหน่งหัวกระดาษ
- สำหรับเลือกการใข้งานเครื่องป้อนกระดาษอัตโนมัติ (bin1 หรือ bin2) (ดูรายละเอียดเพิ่มเติม ในบทที่ 4 )

- เลือกค่ากำหนด เมื่อเข้าสู่โหมดการตั้งค่ากำหนดเครื่องพิมพ์ (ดูรายละเอียดเพิ่มเติมในบทที่ 3)

#### 4. ปุ่ม Load/Eject

สำหรับโหลดกระดาษเข้าและออกจากเครื่องพิมพ์ สำหรับกระดาษแผ่นเดี่ยวเมื่อกดปุ่ม
 Load/Eject กระดาษจะโหลดเข้าเครื่อง ถ้ากดปุ่ม Load/Eject อีกครั้งกระดาษจะฟิดออกทั้ง
 แผ่น สำหรับกระดาษต่อเนื่องเมื่อกดปุ่ม Load/Eject กระดาษจะโหลดเข้าเครื่อง ถ้ากดปุ่ม
 Load/Eject อีกครั้งกระดาษจะฟิดถอยหลังกลับไปอยู่ในตำแหน่งเริ่มต้น

- การปรับตำแหน่งระยะหัวกระดาษ Micro Adjust (ดูรายละเอียดเพิ่มเติมในบทที่ 2 )

#### 5. ปุ่ม LF/FF

 สำหรับเลื่อนกระดาษทีละบรรทัด โดยการกดปุ่ม LF/FF แล้วปล่อย กระดาษจะถูกเลื่อนเข้า ทีละบรรทัด

- ในการปรับตำแหน่งระยะหัวกระดาษ Micro Adjust (ดูรายละเอียดเพิ่มเติมในบทที่ 2 )

#### 6. ปุ่ม Pause

 หยุดการพิมพ์งานชั่วคราว โดยกดปุ่ม Pause 1 ครั้งจะหยุดการพิมพ์และเมื่อต้องการให้พิมพ์ งานต่อให้กดปุ่ม Pause อีกครั้ง

 การเข้าสู่ใหมดการปรับตำแหน่งระยะหัวกระดาษ Micro Adjust (ดูรายละเอียดเพิ่มเดิมใน บทที่ 2 )

#### 7. เมนู Reset

 เคลียร์ค่าข้อมูลที่อยู่ในหน่วยความจำของเครื่องพิมพ์ (Buffer) โดยกด "ปุ่ม Font/รูปแบบตัว อักษร" และ "ปุ่ม Pitch/ขนาด" ค้างไว้ ดวงไฟทุกดวงที่หน้าเครื่องพิมพ์จะติดสว่างและจะมี เสียงดัง "ปี๊บ" จากนั้นจึงปล่อยมีอออก (กรณีที่พิมพ์งานบนระบบวินโดวส์จำเป็นจะต้องลบงานที่ ค้างอยู่ในไดร์เวอร์เครื่องพิมพ์ด้วย)

#### 8. រេរដូ Menu

 การเข้าและออกโหมดการตั้งค่ากำหนดเครื่องพิมพ์ โดยการกด "ปุ่ม Pitch/ขนาด" และ
 "ปุ่ม Tear Off/Bin" สังเกตว่าดวงไฟ Tear Off/Bin 2 ดวงจะติดค้างสว่างเป็นการเข้าสู่โหมด การตั้งค่า เมื่อต้องการออกจากโหมดการตั้งค่าให้กด "ปุ่ม Pitch/ขนาด" และ "ปุ่ม Tear Off/ Bin" ค้างไว้ ดวงไฟที่ Tear Off/Bin 2 ดวงจะดับ

#### 9. เมนู Micro Adjust

6

- การปรับตำแหน่งระยะหัวกระดาษ Micro Adjust (ดูรายละเอียดเพิ่มเติมในบทที่ 2)

6

| ไปแสดอสถาน:                 |                                                       |                              |                                  |
|-----------------------------|-------------------------------------------------------|------------------------------|----------------------------------|
| •                           | ) ดวงไฟดับ 🔿 ดวงไฟติเ                                 | ดสว่าง 🖯                     | )์ ดวงไฟกระพริบ                  |
| ดวงไฟสถานะ                  | สถานะ                                                 | การทำงานของเศ                | รื่องพิมพ์                       |
| Font / รูปแบบตัวอักษร       | บอกสถานะการเลือกรูปแบบตั<br>หน้าเครื่องพิมพ์          | วอักษร โดยกดปุ่              | ม Font แล้วดูจากสถานะดวงไฟที่    |
| $\bullet \bullet \bigcirc$  | ไทยอักษรร่าง                                          | OŎ                           | ไทยจัตุรัส                       |
| ●●Ŭ                         | ไทยเกษมณี                                             | ŏ∀                           | ไทยอรชร                          |
| $\bullet \bigcirc \bullet$  | ไทยจันทรา                                             | $\bigcirc \bullet \bullet$   | ไทยจิตรกร                        |
| $\bullet \bigcirc \bigcirc$ | ไทยวิจิตร                                             | $\bigcirc \bullet \bigcirc$  | ไทยประยุกต์                      |
| ● O Ŭ                       | ไทยประดิษฐ์                                           | 0 ● Ŭ                        | บุษบา / Roman T                  |
| ●∀●                         | ไทยหัตถศิลป์                                          | $\bigcirc \bigcirc \bullet$  | จิตรา / Sans Serif H             |
| Pitch / ขนาด                | บอกสถานะการเลือกขนาดตัว<br>หน้าเครื่องพิมพ์           | อักษร โดยกดปุ่ม              | Pitch แล้วดูจากสถานะดวงไฟที่     |
| $\bullet \bullet \bigcirc$  | 10 ตัวอักษรต่อนิ้ว                                    | $\bigcirc \bullet \bullet$   | 17 ตัวอักษรต่อนิ้ว               |
| $\bullet \bigcirc \bullet$  | 12 ตัวอักษรต่อนิ้ว                                    | $\bigcirc \bullet \bigcirc$  | 20 ตัวอักษรต่อนิ้ว               |
| $\bullet \circ \circ$       | 15 ตัวอักษรต่อนิ้ว                                    | $\bigcirc \bigcirc \bigcirc$ | PS (กำหนดอัตราส่วนของขนาดตัว     |
|                             |                                                       |                              | อักษรเอง)                        |
| Tear Off/Bin                | บอกสถานะการเลื่อนตำแหน่ง                              | ระยะฉีกกระดาษ                | และเลือกชนิดกระดาษจากเครื่อง     |
|                             | ป้อนกระดาษอัตโนมัติ (ดูรายส                           | าะเอียดเพิ่มเติมใ            | นบทที่ 4) หรือกระดาษการ์ด        |
|                             | (ดูรายละเอียดเพิ่มเติมในบทที่                         | 2)                           |                                  |
| Ϋ́Ϋ́                        | Tear Off / เลื่อนฉีกกระดาษ                            |                              | Bin 2 / ถาดป้อนกระดาษ 2          |
| • •                         | Bin 1 / ถาดป้อนกระดาษ 1                               | $\bigcirc ullet$             | Card / กระดาษการ์ด               |
| Pause / หยุด                | บอกสถานะเครื่องพิมพ์เมื่อหยุ                          | ดการทำงานและ                 | การเข้าสู่โหมดการปรับตำแหน่ง     |
|                             | ระยะทั่วกระดาษและเลื่อนฉีกก                           | าระดาษ (ดูรายล               | ะเอียดเพิ่มเติมในบทที่ 2)        |
| $\bigcirc$                  | เครื่องพิมพ์หยุดการทำงาน                              | ×                            | เข้าสู่โหมดการปรับตำแหน่งระยะ    |
| 0                           | ชั่วคราว                                              | 0                            | หัวกระดาษและเลื่อนฉีกกระดาษ      |
| Paper Out /<br>กระดาษหมด    | บอกสถานะเกี่ยวกับการกระดา                             | ]]न                          |                                  |
| 0                           | ไม่มีกระดาษในเครื่องพิมพ์<br>จำเป็นต้องใส่กระดาษเพิ่ม | Ъ                            | มีกระดาษติดอยู่ภายในเครื่องพิมพ์ |

7

### การติดตั้งส่วนประกอบเครื่องพิมพ์

### **ก**ารติดตั้งตลับฒ<sup>้</sup>าหมีก

ตลับผ้าหมึกสำหรับเครื่องพิมพ์รุ่น LQ-590 รหัสสินค้า S015337 และ LQ-2090 รหัสสินค้า S015336 มีวิธีการติดตั้งตลับผ้าหมึก ดังนี้

 เครื่องพิมพ์อยู่ ในสภาวะปิดเครื่อง ถอดสายไฟออกและกดปุ่มปิด-เปิดไปยังด้านที่มีสัญลักษณ์ 〇 จากนั้นนำฝาครอบเครื่องพิมพ์ออก โดยเปิดฝาครอบด้านบนขึ้นและดึงฝาครอบขึ้นตรง ๆ จากนั้นนำแผ่น พลาสติกที่กั้นหัวพิมพ์ออก

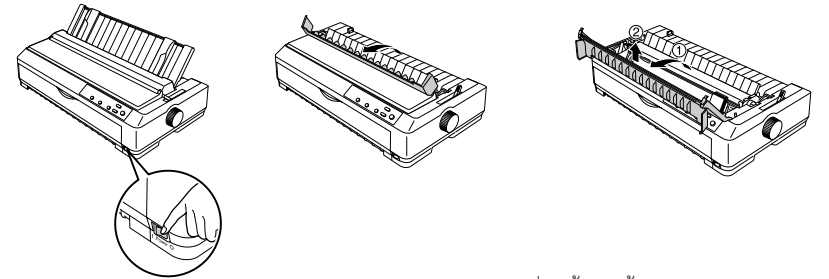

 2. นำ Paper Tension Unit ออก โดยบีบตัวล็อคหมายเลข 1 ที่มุมทั้งสองด้านของ Paper Tension Unit แล้วยกออกจากเครื่องพิมพ์ ดังรูป และนำแผ่นพลาสติกที่กั้นระหว่างลูกกลิ้งสีดำทั้งซ้ายและขวาออก

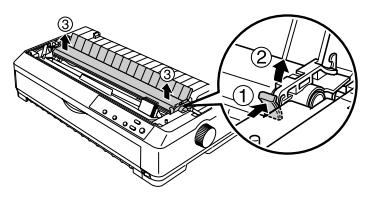

 3. ใข้มือเลื่อนหัวพิมพ์มาตำแหน่งกึ่งกลางเครื่อง จากนั้นนำตลับผ้าหมึกใหม่ออกจากภาชนะบรรจุ ดึงตัวนำผ้าหมึกขึ้นตรง ๆ จนหลุดออกจากช่องเก็บบนตัวตลับผ้าหมึกจัดตัวนำผ้าหมึกไม่ให้ผ้าหมึกบิดเบี้ยว หรือพันกัน

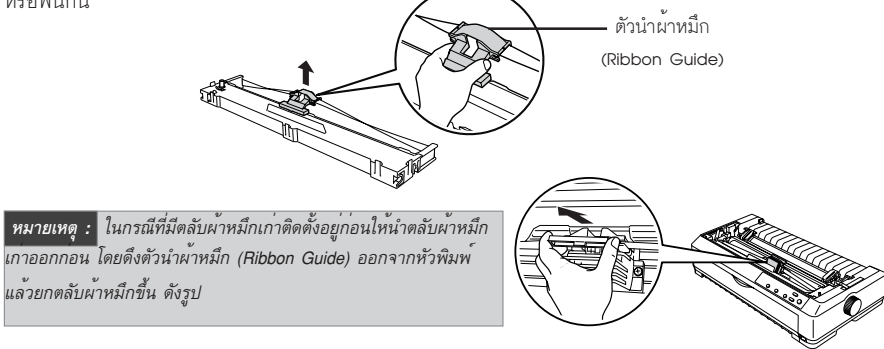

8

8

 นำตลับผ้าหมึกติดตั้งเข้าเครื่องพิมพ์ โดยใส่ตลับผ้าหมึกให้ร่องพอดีกับเขี้ยวของเครื่องพิมพ์ดังรูป จากนั้นใข้มือกดตลับผ้าหมึกเบา ๆ ให้ลงล็อค

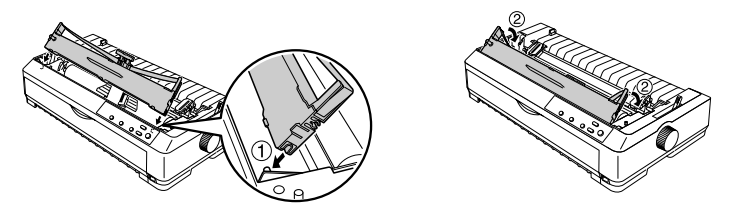

5. ค่อย ๆ เลื่อนตัวนำผ้าหมึกเข้าไปที่หัวพิมพ์ จนกระทั่งได้ยินเสียงดัง ``คลิ๊ก'' จากนั้นหมุนปุ่มบน ตลับผ้าหมึกตามทิศทางของลูกศร เพื่อตรวจสอบว่าไม่มีการติดขัดของผ้าหมึก ใช้มือจับหัวพิมพ์เลื่อนไปมา สังเกตผ้าหมึกจะหมุนตามการเลื่อนของหัวพิมพ์ หากติดขัดให้ถอดตลับผ้าหมึกออกและติดตั้งใหม่อีกครั้ง

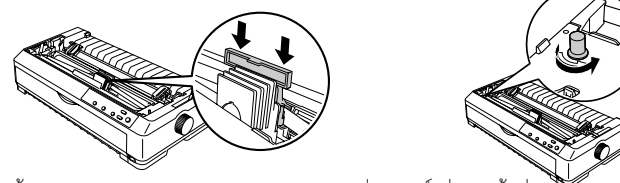

6. ติดตั้ง Paper Tension Unit และนำฝาครอบเครื่องพิมพ์ใส่กลับเข้าที่ดังเดิม

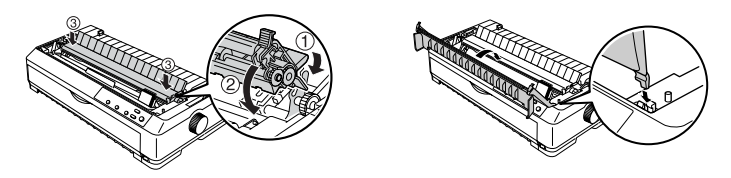

#### 🕨 🗋 การต่อเชื่อมเครื่องพิมพ์ 🗨

เครื่องพิมพ์ LQ-590 และ LQ-2090 มีพอร์ตขนาน (Parallel IEEE-1284) และพอร์ต USB ซึ่งเป็นพอร์ต มาตรฐานที่มีมาพร้อมเครื่องพิมพ์ การจะใช้งานพอร์ตใดนั้นขึ้นอยู่กับความต้องการและระบบที่จะนำเครื่องพิมพ์ ไปต่อเชื่อม

เบื้องต้นนั้นก่อนที่จะทำการต่อเขื่อมทางพอร์ตขนานหรือ USB ให้ตรวจสอบว่าเครื่องพิมพ์และเครื่อง คอมพิวเตอร์อยู่ในสภาวะปิดเครื่อง

#### <u>การต่อเชื่อมทางพอร<sup>์</sup>ตขนาน</u>

9

ระบบคอมพิวเตอร์ที่สามารถต่อเชื่อมทางพอร์ต LPT (พอร์ตขนาน) คือระบบ Windows 3.1/95/98/ Me/NT4.0/2000/XP โดยต่อสาย Parallel ที่เครื่องคอมพิวเตอร์ทางพอร์ต LPT และต่อสาย Parallel อีกด้านเข้า ที่ท้ายเครื่องพิมพ์

<mark>หมายเหตุ :</mark> การต่อเชื่อมทางพอร์ตขนานนั้น สาย Parallel ที่ใช้ไม่ควรยาวเกิน 2 เมตรหรือ 6 ฟุต และการนำเครื่องพิมพโปพิมพ์ งานบนระบบดอส ต้องต่อเชื่อมเครื่องพิมพ์ด้วยพอร์ต Parallel เท่านั้น

### <u>การต<sup>่</sup>อเชื่อมทางพอร<sup>์</sup>ต บรย</u>

เครื่องคอมพิวเตอร์ที่จะนำมาต่อเชื่อมเครื่องพิมพ์ผ่านทางพอร์ต USB จะต้องเป็นเครื่องคอมพิวเตอร์ที่มี พอร์ต USB และ ระบบปฏิบัติการเป็น Windows 98/Me/2000/XP โดยต่อสาย USB เข้าที่ด้านหลังของเครื่อง พิมพ์ จากนั้นต่อสาย USB อีกข้างเข้าที่ช่องเสียบสาย USB ของคอมพิวเตอร์

### 🕨 🗋 การติดตั้งใดร่เวอร์ในระบบดอส

การพิมพ์ภาษาไทยภายใต้ระบบดอส เพื่อทำงานได้อย่างถูกต้อง สามารถทำงานตามขั้นตอน ดังนี้

- เลือกรหัสตัวอักษรจากค่ากำหนดในเครื่องพิมพ์ (โดยดูวิธีการจากการกำหนดค่าของเครื่องพิมพ์ใน บทที่ 3) ให้ตรงกับรหัสภาษาไทยในโปรแกรมที่ใช้งาน เช่น รหัสภาษาไทยในโปรแกรมที่ใช้เป็น ``เกษตร (KU42)'' ดังนั้นที่เครื่องพิมพ์จะต้องกำหนดให้เป็น ``เกษตร (KU42)'' ด้วย จึงจะสามารถ พิมพ์ภาษาไทยได้อย่างถูกต้อง
- กำหนดเครื่องพิมพ์ในโปรแกรมที่ใช้งานให้ตรงกับรุ่นเครื่องพิมพ์ที่ใช้งาน ดังนี้ LQ-300+/570/580/
   670/680 , LQ-1150/2070/2170/2080/2180 , DLQ-3000+/3500 , EPSON LQ Pri nter
- เลือกรูปแบบตัวอักษรภาษาไทยและภาษาอังกฤษตามความต้องการ (โดยดูวิธีการจากหัวข้อ ``แผง ควบคุมการทำงาน'' ในบทที่ 1)

#### 🕨 🗋 การติดตั้งใดร่เวอร์ในระบบวินโดวส์ 🗨

แผ่นชีดีรอมพริ้นเตอร์ไดร์เวอร์ ประกอบด้วย 2 ส่วน คือ

- พริ้นเตอร์ไดร์เวอร์ ซึ่งผู้ใช้งานสามารถกำหนดค่าต่าง ๆในการพิมพ์ได้ เช่น คุณภาพในการพิมพ์ , ความเร็ว , ชนิดกระดาษที่ใช้ , ขนาดกระดาษ เป็นต้น
- 2. โปรแกรม EPSON Status Monitor 3 ซึ่งเป็นโปรแกรมที่ใช้ในการตรวจสอบและรายงานสถานะของ เครื่องพิมพ์

#### Windows 3.1/95/98/Me/NT4.0/2000/XP

- เครื่องพิมพ์อยู่ในสถานะปิดเครื่อง ต่อเชื่อมสายไฟ AC และสาย Parallel หรือ USB ให้เรียบร้อย แล้วเปิดเครื่องคอมพิวเตอร์เข้าสู่ระบบการทำงานของ Windows 95/98/Me/NT4.0/2000 ตามปกติ ถ้าในขณะนั้นมีหน้าต่างปรากฏว่าได้พบอุปกรณ์ใหม่ ให้กดเลือก Cancel เพื่อข้ามหน้าต่างนี้ไป
- ใส่แผ่นซีดีไดร์เวอร์ที่ไดร์ซีดีรอมของเครื่องคอมพิวเตอร์ หน้าต่างการติดตั้งไดร์เวอร์จะปรากฏ ให้ คลิกปุ่ม Continue และจะปรากฏหน้าต่างยืนยันการติดตั้งให้คลิกปุ่ม Accept

a/w/3

| LQ-590/LQ-2090<br>Software Installation | The second is predicted by the second second |
|-----------------------------------------|----------------------------------------------------------------------------------------------------|
|                                         | The second second secon |
| EDGAN                                   |                                                                                                    |

 คลิกเลือกรุ่นของเครื่องพิมพ์ที่ต้องการจะติดตั้ง จากนั้นจะปรากฏหน้าต่างเพื่อเริ่มต้นการติดตั้ง หากต้องการติดตั้งบางโปรแกรมให้คลิกปุ่ม Custom คลิกเลือกหัวข้อ ให้มีเครื่องหมาย X ปรากฏหน้าโปรแกรม จากนั้นคลิกปุ่ม Install

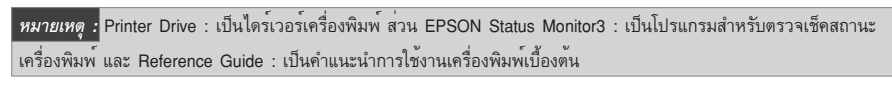

| LQ-590/LQ-2090                                           | LQ-590/LQ-2090                                                                                                    |
|----------------------------------------------------------|----------------------------------------------------------------------------------------------------|
| Altroster on alter<br>Altroster Lo 480<br>995001 LO 4980 | et al main<br>et al a de la de la carte de la construction de la const<br>et al a de la de la construction de la construction<br>et al de la construction<br>et al de la construction |
| EPSON                                                    | EPSON Present Part (Trans                                                                                                    |

4. สำหรับ Windows XP กรณีที่ปรากฎหน้าต่าง Software Installation ให้คลิกปุ่ม Continue Anyway

| iofiwar | * Installation                                                                                                    | Hardware Installation                                                                                                    |
|---------|----------------------------------------------------------------------------------------------------|----------------------------------------------------------------------------------------------------|
| Ţ       | The induces pars are independent of prove-Median Lags<br>that the second second second second second second second<br>that the second second | Des schwarzen ein heldingen Verbehause<br>Penne.      Des schwarzen ein heldingen Verbehause ange-<br>hen von sower des konstruktionen of the schwarzen in<br>Controlwing gest ein schwarzen des des helden von des<br>schwarzen des des des des des des des des des des |
|         | Casina dapany 11119 Insidation                                                                                                    | Contractogram, STOP load                                                                                                    |

เมื่อปรากฏหน้าต่าง ให้เปิดเครื่องพิมพ์ขึ้นมาหน้าต่างนี้จะหายไปอัตโนมัติ ในกรณีที่หน้าต่างนี้ไม่ หายไปให้ศึกษาวิธีการแก้ไข ในบทที่ 5 ใน หัวข้อ ``บัญหาเกี่ยวกับการติดตั้งไดร์เวอร์พริ้นเตอร์''

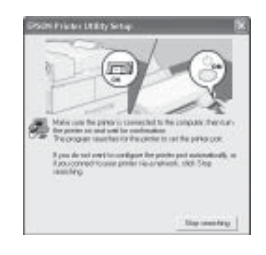

### EPSON LQ-590/LQ-2090

 เมื่อติดตั้งไดร์เวอร์และโปรแกรมเรียบร้อยแล้ว จะปรากฏหน้าต่าง Congratuation Installation is complete ให้คลิกปุ่ม Exit จากนั้น Restart เครื่องคอมพิวเตอร์ โดยการคลิกปุ่ม Start เลือก Shut Down และ Restart ตามลำดับ แล้วใข้งานเครื่องพิมพ์ตามปกติ

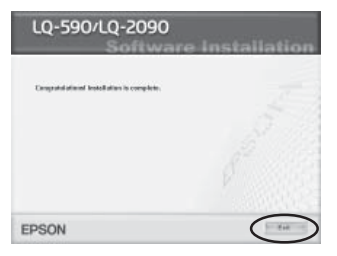

### ้วิธีการทดสอบการทำงานของเครื่องพิมพ์ (Self Test)

การทดสอบเครื่องพิมพ์ กระทำเพื่อทดสอบระบบการพิมพ์ของเครื่อง โดยไม่ขึ้นกับคอมพิวเตอร์และ ซอฟต์แวร์ เป็นการตรวจสอบว่าปัญหาในการทำงานที่เกิดขึ้นมาจากเครื่องพิมพ์หรือคอมพิวเตอร์ โดยมีขั้นตอน ดังนี้

- 1. ป้อนกระดาษเตรียมไว้ที่เครื่องพิมพ์ จากนั้นปิดเครื่องพิมพ์
- กดปุ่ม Load/Eject (ป้อนเข้า/ออก) ค้างไว้ พร้อมเปิดเครื่องพิมพ์ เมื่อมีเสียงหัวพิมพ์ขยับจึงปล่อย มือจากปุ่มกด ไฟแสดงสถานะที่ไฟแสดงรูปแบบดัวอักษรจะกระพริบขณะที่มีการพิมพ์ผลทดสอบ
- เครื่องพิมพ์จะพิมพ์งานตัวอย่าง ซึ่งเป็นรูปแบบตัวอักษรที่มีในเครื่องพิมพ์

|    | ţ  | •• | #  | \$ | 7. | 8. | 1 | ( | ) | * | ÷ | 4 |   |   | 70 | 21 | .2 | 3 | 43 | Ξć  | 57  | 8      | 9  | :     | $\langle \cdot \rangle$ |    | >1 | 20 | AI | 3C | DE | FG    | 3  |
|----|----|----|----|----|----|----|---|---|---|---|---|---|---|---|----|----|----|---|----|-----|-----|--------|----|-------|-------------------------|----|----|----|----|----|----|-------|----|
| 5  | *1 | #  | \$ | ٣, | 8. | ŕ  | ( | ) | * | + | 4 |   |   | / | 0: | 12 | 23 | 4 | 56 | 57  | 78  | 9      | ž  | 1     | ंच                      | 2  | 26 | ₽A | B  | CD | EF | GF    | ł  |
| •  | #  | \$ | 7. | 8  | 1  | (  | ) | * | + | ۹ |   |   | / | Q | 11 | 23 | 54 | 5 | 61 | 78  | 39  | 1      | ŧ. | <=    | =>                      | ?  | @ł | ٩B | CI | )E | FG | ΗI    |    |
| ŧ  | \$ | 7. | Ĉ, | ć  | (  | )  | * | ÷ | • |   |   | / | 0 | 1 | 27 | 34 | 15 | 6 | 78 | 39  | ?:  | ā,     | ं  | an () | 27                      | (ĝ | ΑI | 8C | DE | EF | Gŀ | łI J  | ١  |
| ķ  | %  | 8. | 1  | (  | )  | *  | + | 4 |   | - | / | Õ | 1 | 2 | 34 | 45 | i6 | 7 | 8, | 7;  | ;   | $\leq$ | -  | >1    | ?@                      | A  | BC | CD | EF | FG | Н1 | Jk    | Ċ, |
| 4  | 8. | 1  | ł  | )  | *  | +  | 9 | - | 4 | / | 0 | 1 | 2 | 3 | 43 | 56 | 57 | 8 | 9  | : : | : < | -      | >1 | 26    | ēΑ                      | B  | CI | )E | F( | ЭH | IJ | i kil |    |
| È, | 1  | Ę  | )  | *  | +  | 9  |   | н | / | 0 | 1 | 2 | 3 | 4 | 58 | 57 | 78 | 9 | 4  | 1   |     | >      | 70 | 24    | θB                      | С  | DE | F  | Gł | ΗI | JK | ۱LP   | 1  |

 ถ้าต้องการยกเลิกการทดสอบการพิมพ์ ให้กดปุ่ม Pause ให้ไฟสถานะติดสว่าง แล้วกดปุ่ม Load/Eject เพื่อนำกระดาษออกจากเครื่องพิมพ์ จากนั้นปิดเครื่อง

#### หมายเหตุ :

- หากกดปุ่ม LF/FF (เลื่อนกระดาษ)ค้างไว้ แล้วเปิดเครื่องพิมพ์ เป็นการทดสอบการพิมพ์แบบ Dratt Mode(หยาบ) - หากกดปุ่ม Load/Eject (ป้อนเข้าออก) ค้างไว้ แล้วเปิดเครื่องพิมพ์ เป็นการทดสอบการพิมพ์แบบ LQ Mode (ละเอียด)

a/w/3

# บทที่ 2 การเตรียมเครื่องพิมพ์เพื่อการใช<sup>้</sup>งาน

เครื่องพิมพ์ด็อทเมตริกสามารถใช้งานกับกระดาษได้หลากหลายชนิด เช่น กระดาษแผ่นเดี่ยว, กระดาษต่อเนื่องทั้งแบบไม่มีสำเนาและแบบมีสำเนาในตัว, ชองจดหมาย และกระดาษ Label

### การเลือกชนิดของการป้อนกระดาษ

เครื่องพิมพ์สามารถเลือกชนิดการป้อนกระดาษที่ คันโยกปรับทิศทางการป้อนกระดาษ โดยจะมีให้เลือก 2 แบบ คือป้อนกระดาษต่อเนื่องจากเพืองขับกระดาษและป้อนกระดาษ แผ่นเดี่ยวจากถาดป้อนกระดาษแผ่นเดี่ยว หรือจากเครื่องป้อน กระดาษแผ่นเดี่ยวอัตโนมัติ (อุปกรณ์ส่วนซื้อเพิ่ม)

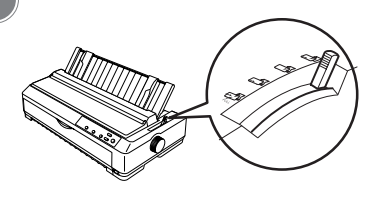

วิธีการเลือกสามารถท่ำได้โดยการผลักคันโยกเลือกชนิดการป้อนกระดาษที่บริเวณด้านขวาของตัวเครื่อง พิมพ์ดังรูป

### ค้นโยกปรับทิศทางการป้อนกระดาษ

ทิศทางการป้อนกระดาษของกระดาษต่อเนื่องและกระดาษแผ่นเดี่ยว มีดังนี้

|                 | คันโยก | ทิศทางการป้อนกระดาษ                                                                                                    |  |
|-----------------|--------|----------------------------------------------------------------------------------------------------|--|
| กระดาษแผ่นเดียว |        | ถาดป <i>้อนกระดาษ (Manual Feed)</i><br>เป็นตำแหน่งการป้อนกระดาษแผ่นเดี่ยวทาง<br>ด้านบนและด้านหน้า ถาดป้อนกระดาษ<br>ควรใข้กับกระดาษแผ่นเดี่ยวและซองจดหมาย<br>(ไม่ควรใข้กับกระดาษที่มีสำเนา)                                                      |  |
| กระดาษต่อเนื่อง |        | เพื่องขับกระดาษด้านหลัง (Tractor)<br>เป็นตำแหน่งการป้อนกระดาษต่อเนื่องด้วย<br>เพื่องขับขนิดดัน (Push Tractor ) ทางด้าน<br>หลัง ควรใข้กับกระดาษต่อเนื่องที่มีจำนวน<br>สำเนาค่อนข้างน้อย                                                          |  |
|                 |        | <i>เพื่องขับกระดาษด้านหน้า (Tractor)</i><br>เป็นตำแหน่งการป้อนกระดาษต่อเนื่องด้วย<br>เพื่องขับขนิดดัน (Push Tractor) ทางด้าน<br>หน้า ควรใช้กับกระดาษที่มีความหนาหรือมี<br>จำนวนสำเนามากหรือกระดาษ Label เพื่อ<br>ป้องกันกระดาษติดในเครื่องพิมพ์ |  |

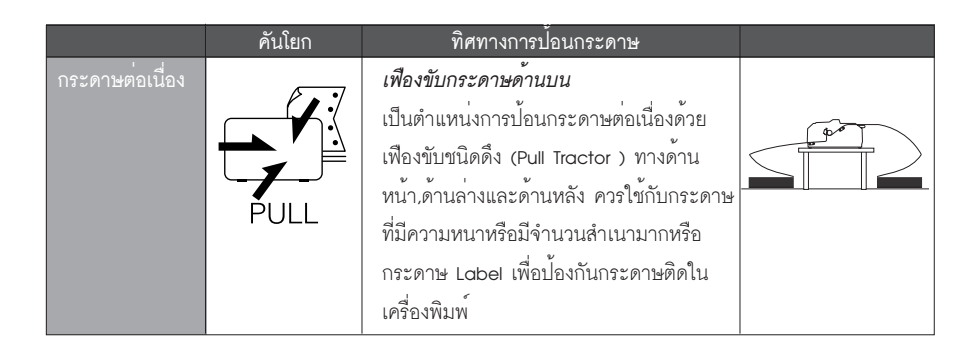

### ้คันโยกปรับระยะท่างทัวพิมพ์

เนื่องจากกระดาษที่จะใข้ในการพิมพ์กับเครื่องพิมพ์ค็อทเมตริกซ์มีหลายความหนา ทำให้เวลาหัวพิมพ์ ออกแรงในการพิมพ์ไม่เท่ากันและหัวพิมพ์ต้องยกสูงเพื่อให้ป้อนกระดาษเข้าได้ วิธีการปรับระยะห่างหัวพิมพ์คือ ปิดเครื่องพิมพ์ จากนั้นเปิดฝาครอบเครื่องพิมพ์จะมีคันโยกปรับระยะห่างหัวพิมพ์ซึ่งอยู่ทางขวาของเครื่องพิมพ์ ดังรูป ปรับระยะห่างของหัวพิมพ์ให้เหมาะสมกับชนิดของกระดาษดังนี้

| $\sim c$ |  |
|----------|--|
|          |  |
|          |  |
|          |  |
|          |  |

| ชนิดของกระดาษ                                        | ตำแหน่งคันโยก |
|------------------------------------------------------|---------------|
| กระดาษแผ่นเดี่ยวหรือกระดาษต่อเนื่องไม่มีสำเนา        | 0             |
| าระดาษแผ่นเดี่ยว หรือกระดาษต่อเนื่อง แบบมีสำเนาในตัว | 1             |
| 2 แผ่น ( ต้นฉบับ และ 1 สำเนา )                       | 2 ขึ้นไป      |
| 3 แผ่น ( ต้นฉบับ และ 2 สำเนา )                       | 3 ขึ้นไป      |
| 4 แผ่น ( ต้นฉบับ และ 3 สำเนา )                       | 4 ขึ้นไป      |
| 5 แผ่น ( ต <sup>ั</sup> นฉบับ และ4 สำเนา )           | 5 ขึ้นไป      |
| กระดาษต่อเนื่อง แบบพิมพ์ Label                       | 2 ขึ้นไป      |
| กระดาษการ์ด                                          | 2 ขึ้นไป      |
| ชองจดหมาย                                            | 3 ถึง 6       |

#### หมายเหตุ :

 ถ้าหากพบว่างานพิมพ์ที่ได้เลือนหรือตัวอักษรบางตัวขาดหายไป แสดงว่าคันโยกปรับระยะห่างหัวพิมพ์ถูกปรับที่ตัวเลขสูงเกิน ไป ให้ปรับเปลี่ยนไปที่จำนวนตัวเลขที่น้อยกว่า

ถ้าหากพบว่างานพิมพ์มีรอยเลอะ ไม่ชัด แสดงว่าปรับคันโยกปรับระยะห่างหัวพิมพ์ที่ตัวเลขต่ำเกินไป ให้เพิ่มตัวเลขมากขึ้น

การปรับคันโยกปรับระยะห่างหัวพิมพ์อย่างถูกต้องตรงกับจำนวนสำเนาของกระดาษที่ใช้ เป็นการช่วยดูแลรักษาหัวเข็มของ
 เครื่องพิมพ์ ให้มีอายุการใช้งานยืนยาว

### พื้นที่การพิมพ์

### 

- A : ระยะของขอบกระดาษด้านบนและล่างต่ำสุด 0.2 นิ้ว
- B : ระยะขอบซ้ายและขวา ต่ำสุด 0.1 นิ้ว
   ความกว้างของพื้นที่การพิมพ์สูงสุดคือ 8 นิ้ว
   ในกรณีที่กระดาษกว้างกว่า 8.2 นิ้วขึ้นไป ระยะขอบจะถูกเพิ่ม
   ให้เหมาะสมกับความกว้างของกระดาษ
   สำหรับ 10-2090
- A : ระยะของขอบกระดาษด้านบนและล่างต่ำสุด 0.2 นิ้ว
- B : ระยะขอบซ้ายและขวา ต่ำสุด 0.1 นิ้ว
   ความกว้างของพื้นที่การพิมพ์สูงสุดคือ 13.6 นิ้ว
   ในกรณีที่กระดาษกว้างกว่า 13.8 นิ้วขึ้นไป ระยะขอบจะถูกเพิ่ม
   ให้เหมาะสมกับความกว้างของกระดาษ

# **กระดาษต่อเนื่อง**

- A : ระยะของขอบกระดาษด้านบนและล่างต่ำสุด 0.17 นิ้ว
- B : ระยะขอบซ้ายและขวา ต่ำสุด 0.51 นิ้ว
   ความกว้างของพื้นที่การพิมพ์สูงสุดคือ 8 นิ้ว
   ในกรณีที่กระดาษกว้างกว่า 9 นิ้วขึ้นไป ระยะขอบจะถูกเพิ่ม
   ให้เหมาะสมกับความกว้างของกระดาษ

#### <u>สำหรับ LQ-2090</u>

- A : ระยะของขอบกระดาษด้านบนและล่างต่ำสุด 0.17 นิ้ว
- B : ระยะขอบซ้ายและขวา ต่ำสุด 0.51 นิ้ว
   ความกว้างของพื้นที่การพิมพ์สูงสุดคือ 13.6 นิ้ว
   ในกรณีที่กระดาษ กว้างกว่า 14.6 นิ้วขึ้นไป ระยะขอบจะถูกเพิ่ม
   ให้เหมาะสมกับความกว้างของกระดาษ

### 🕨 ชื่องจุดหมาย ◀

- A : ระยะของขอบกระดาษด้านบนและด้านล่างต่ำสุด 0.17 นิ้ว
- B : ระยะขอบซ้ายและขวาต่ำสุด 0.12 นิ้ว

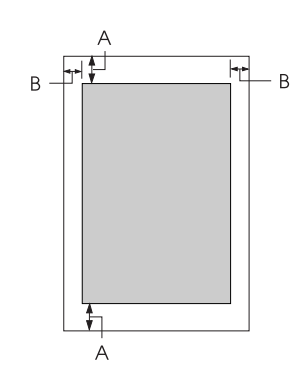

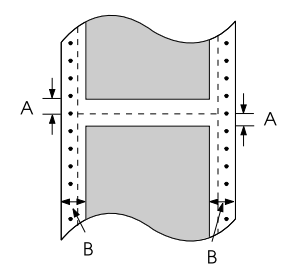

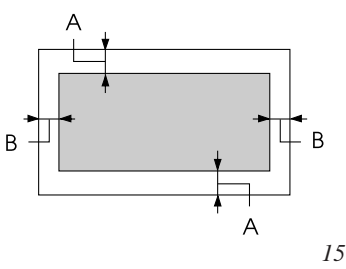

### 🕨 🗋 ระดาษม้วน ◄

A : ระยะของขอบกระดาษด้านบนและด้านล่างต่ำสุด 0.17 นิ้ว

B : ระยะขอบซ้ายและขวาต่ำสุด 0.12 นิ้ว ความกว้างของพื้นที่การพิมพ์สูงสุดคือ 8 นิ้ว

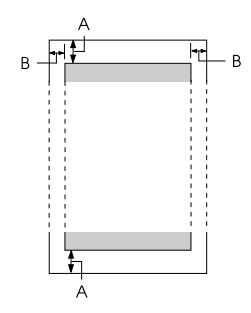

### ขนาดกระดาษ

| ชนิดกระดาษ                                | LQ-{            | 590                         | LQ-2                        | 2090                        |
|-------------------------------------------|-----------------|-----------------------------|-----------------------------|-----------------------------|
|                                           | ความกว้าง       | ความยาว                     | ความกว้าง                   | ความยาว                     |
| กระดาษแผ่นเดี่ยวแบบมีสำเนาและไม่มีสำเนา   | 3.9 -10.1 นิ้ว  | 3.9 -14.3 นิ้ว              | 3.9 -16.5 น <del>ี้</del> ว | 3.9 -16.5 น <del>ี้</del> ว |
| กระดาษแผ่นเดี่ยวอัตโนมัติ (ส่วนซื้อเพิ่ม) | 7.2 -8.5 นิ้ว   | 8.3 -14.3 น <del>ี้</del> ว | 7.2 -16.5 นิ้ว              | 8.3 -14.3 นิ้ว              |
| กระดาษต่อเนื่องและกระดาษ Label            | 4 -10 นิ้ว      | 4 -22 นิ้ว                  | 4 -16 นิ้ว                  | 4 -22 นิ้ว                  |
| กระดาษการ์ด                               |                 | 3.9 -                       | 5.8 นิ้ว                    |                             |
| กระดาษม้วน                                | ต่ำสุด 8.5 นิ้ว | -                           | ต่ำสุด 8.5 นิ้ว             | -                           |

### การป้อนกระดาษแผ่นเดี่ยว

สามารถป้อนได้ 2 ทิศทางคือถาดป้อนกระดาษด้านบนและด้านหน้า แต่ในกรณีกระดาษแผ่นเดี่ยวแบบมี สำเนา (กระดาษที่มีสำเนาในตัว) ต้องป้อนจากถาดป้อนกระดาษด้านหน้าเท่านั้น หรือถาดช่วยป้อนกระดาษ แผ่นเดี่ยวด้านหน้า (อุปกรณ์ส่วนซื้อเพิ่ม)

### 🕨 🗋 การบ้อนกระดาษแผ่นเดี่ยวด้านบน

สามารถป้อนกระดาษแผ่นเดี่ยวแบบไม่มีสำเนาและซองจดหมายได้ โดยมีวิธีการป้อนกระดาษดังนี้ 1. เปิดเครื่องพิมพ์ ปรับคันโยกทิศทางการป้อนกระดาษเป็นกระดาษแผ่นเดี่ยว 🖙 และเลื่อนคันโยกปรับ

 เป็นเการองหมุ่ง บริยาณีเอาการการบอนกระทาษเป็นกระทาษแผนเพื่อรับ และเพอนที่นเอกบรา ระยะห่างหัวพิมพ์ให้ตรงกับชนิดกระดาษ จากนั้นเลื่อนขอบกั้นกระดาษทางซ้ายให้ตรงกับสัญลักษณ์ สามเหลี่ยม |>

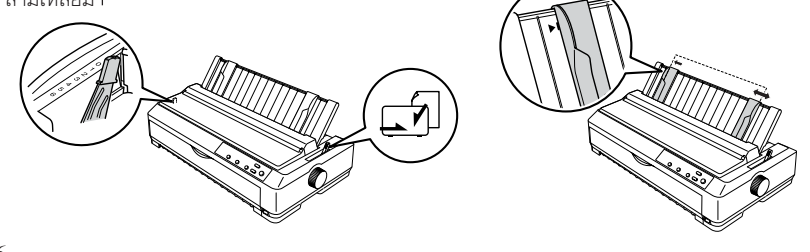

16

a/w/3

 ใส่กระดาษวางลงที่ถาดป้อนกระดาษ แล้วเลื่อนขอบกั้นกระดาษทางขวาให้ชิดขอบกระดาษพอดี จากนั้น เครื่องพิมพ์จะป้อนกระดาษเข้าไปเองโดยอัตโนมัติ

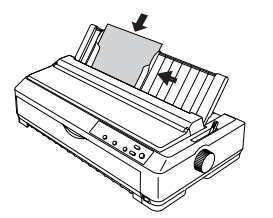

หมายเหตุ : เมื่อสั่งพิมพ์งาน หากพบบัญหามีหน้าต่างปรากฏว่า "Please Insert Paper" ให้ดูรายละเอียดวิธีการแก้ไขบัญหาในบทที่ 5 หัวข้อการป้อนกระดาษ

🕨 การป้อนกระดาษแพ่นเดี่ยวด้านหน้า (Front Sheet Guide หรือ Front Paper Guide) 🗨

สำหรับป้อนกระดาษแผ่นเดี่ยวแบบไม่มีสำเนาและมีสำเนาในตัว ซึ่งกระดาษที่สามารถป้อนได้ต้องมีความ กว้างในช่วง 5.8-10.0 นิ้ว

- Front Sheet Guide : สำหรับ LQ-590 จะมีไปพร้อมเครื่องพิมพ์ แต่ LQ-2090 จะเป็นอุปกรณ์ส่วน ชื้อเพิ่ม รหัสสินค้า C814011
- Front Paper Guide : สำหรับ LQ-2090 จะมีไปพร้อมเครื่องพิมพ์ แต่ LQ-590 จะเป็นอุปกรณ์ส่วน ชื้อเพิ่ม รหัสสินค้า C814022

#### การติดตั้ง Front Sheet Guide หรือ Front Paper Guide

 เปิดฝาครอบเครื่องพิมพ์ด้านหน้า ถ้ามีการติดตั้งเฟืองขับ กระดาษต่อเนื่อง (Iractor) อยู่ในเครื่องพิมพ์ให้น้ำออกก่อน โดยบีบตัวล็อคและดึงเฟืองขับกระดาษต่อเนื่องออกจากเครื่องพิมพ์

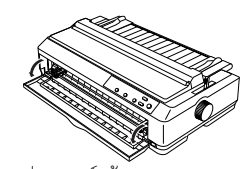

2. ใส่ Front Sheet Guide หรือ Front Paper Guide ด้านหน้าเครื่องพิมพ์ให้ลงล็อค ดังรูป

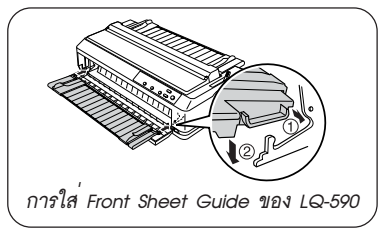

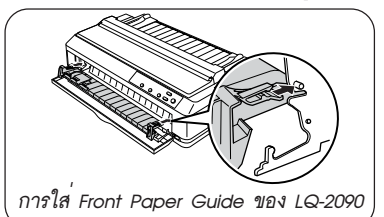

17

 เลื่อนขอบกั้นกระดาษที่ถาดป้อนกระดาษด้านบนเครื่องพิมพ์ให้ขิดซ้ายและขวาสุด จากนั้นปรับคันโยก ทิศทางการป้อนกระดาษเป็นกระดาษแผ่นเดี่ยว 🗹 และเลื่อนคันโยกปรับระยะห่างหัวพิมพ์ให้ตรงกับขนิด กระดาษ

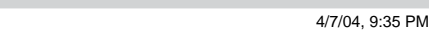

a/w/3

 เลื่อนขอบกั้นกระดาษทางซ้ายบน Front Sheet Guide หรือ Front Paper Guide ให้ตรงกับ สัญลักษณ์สามเหลี่ยม |▷ แล้วเลื่อนขอบกั้นกระดาษทางขวาให้พอดีกับความกว้างกระดาษ จากนั้นใส่กระดาษที่ ถาดป้อนกระดาษ เครื่องพิมพ์จะป้อนกระดาษเข้าไปเองโดยอัตโนมัติ แล้วสั่งพิมพ์งานตามปกติ

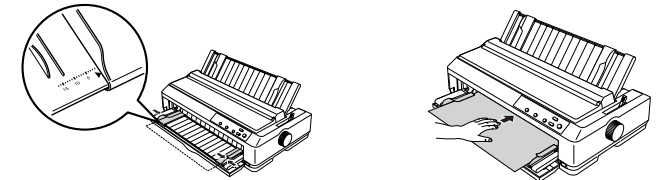

หมายเหตุ : ในกรณีพิมพ์งานจากระบบวินโวส์ แล้วพบหน้าต่างหรือข้อความว่า "Please insert paper" ให้ดูรายละเอียดใน บทที่ 5 หัวข้อ "การป้อนกระดาษ'

#### ไปการสามาย

การป้อนซองจดหมายจะป้อนทางถาดป้อนกระดาษแผ่นเดี่ยวด้านบน และ ปรับคันโยกปรับทิศทางการป้อนกระดาษให้เป็นกระดาษแผ่นเดี่ยว 🗹

1. เปิดฝาครอบเครื่องพิมพ์ขึ้น ตรวจสอบคันโยกปรับระยะห่างของหัวพิมพ์ ให้อยู่ที่ `**`หมายเลข 3 - 6**'' ขึ้นอยู่กับความหนาของซองจดหมาย และกำหนดขนาด ซองจ<sup>ื</sup>ดหมายในพริ้นเตอร์ไดร์เวอร์ให้ตรงกับขนาดซองจดหมายที่ใช้งานจริง

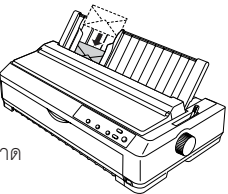

2. นำซองจดหมายคว่ำหน้าใส่ในถาดป้อนกระดาษแผ่นเดี่ยวด้านบน และเลื่อนขอบกั้นให้พอดีกับขนาด ความกว้างของซองจดหมาย ดังรูป

3. ใส่ซองจดหมายเข้าไปจนสุดถาดป้อนกระดาษ หลังจากนั้นเครื่องพิมพ์จะป้อนซองจดหมายเข้าไปเอง อัตโนมัติ

#### กระดาษการ์ด <

การป้อนกระดาษการ์ดจะป้อนทางถาดป้อนกระดาษ แผ่นเดี่ยวด้านบน

1. เปิดฝาครอบเครื่องพิมพ์ขึ้น ตรวจสอบคันโยกปรับ

ระยะท่างของหัวพิมพ์ให้อยู่ที่ `**`หมายเลข 2 ขึ้นไป**'' ขึ้นอยู่ กับความหนาของกระดาษการ์ด และกำหนดขนาดกระดาษการ์ดในพริ้นเตอร์ไดร์เวอร์ให้ตรงกับขนาดกระดาษ การ์ดที่ใช้งานจริง

2. กดปุ่มเลื่อนฉีกกระดาษ/ถาดป้อนกระดาษ (Tear off) จนกระทั่งสถานะดวงไฟซ้าย ``ติดสว่าง'' และ ดวงไฟขวา ``ดับ'' เพื่อเลือกเป็น Card / กระดาษการ์ด

 นำกระดาษการ์ดใส่ในถาดป้อนกระดาษแผ่นเดี่ยวด้านบน จากนั้นเลื่อนขอบกั้นกระดาษให้พอดีกับ ขนาดกระดาษ

4. ใส่กระดาษการ์ดเข้าไปจนสุดถาดป้อนกระดาษ หลังจากนั้นเครื่องพิมพ์จะป้อนกระดาษการ์ดเข้าไปเอง อัตโนมัติ

หมายเหตุ : กรณีที่ต้องการป้อนซองจดหมายหลายๆซองหรือกระดาษการ์ดหลายๆ แผ่น จำเป็นต้องติดตั้ง High-capacity cut sheet feeder ซึ่งเป็นอุปกรณ์ส่วนซื้อเพิ่ม

18

a/w/3

### การป้อนกระดาษต่อเนื่อง

### ต่าแหน่งในการป้อนกระดาษต่อเนื่อง

การป้อนกระดาษต่อเนื่องจะสามารถป้อนได้หลายรูปแบบ โดยอาศัยเพืองขับกระดาษต่อเนื่องขนิดดัน (Push Tractor) ที่ติดตั้งอยู่ด้านหลังเครื่องพิมพ์ หรือจะใช้เพืองขับกระดาษต่อเนื่องขนิดดึง (Pull Tractor) ซึ่ง เป็นอุปกรณ์ส่วนชื้อเพิ่ม สำหรับ LQ-590 รหัสสินค้า C800202 และสำหรับ LQ-2090 รหัสสินค้า C800212

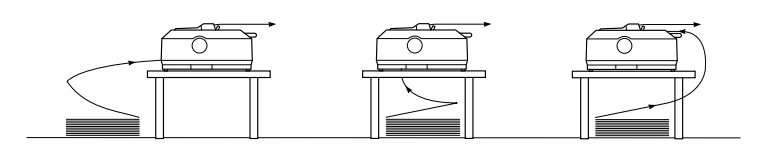

(การป้อนกระดาษต่อเนื่องจากเมืองขับกระดาษต่อเนื่องชนิดดัน (Push Tractor)

### การติดตั้งเฟืองขับกระดาษต่อเนื่องชนิดดันด้านหน้า

เหมาะสำหรับการป้อนกระดาษต่อเนื่องต่อเนื่องทั่วไป โดยมีขั้นตอนดังนี้

 เครื่องพิมพ์อยู่ในสถานะปิดเครื่อง กรณีที่ติดตั้ง Front Sheet Guide หรือ Front Paper Guide ไว้ให้ นำออกก่อน โดยเปิดดึงฝาครอบออกมาตรง ๆ จากเครื่องพิมพ์ แต่สำหรับเครื่องพิมพ์รุ่น LQ-2090 จะต้องนำฝา ครอบขนาดเล็กที่ติดกับฝาครอบด้านหน้าเครื่องออกด้วย

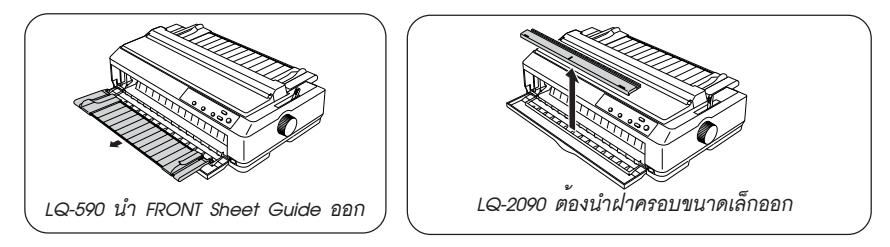

 2. ติดตั้งเพืองขับกระดาษ (Tractor) โดยใส่เพืองขับเข้าไปในช่องตำแหน่งหมายเลข 1 จนสุด สังเกต เขี้ยวของเพืองขับต้องอยู่ใต้ตำแหน่งที่ต้องเกี่ยวกับเพืองขับกระดาษ จากนั้นกดเพืองขับกระดาษลงให้พอดีล็อค และปรับคันโยกทิศทางการป้อนกระดาษเป็นกระดาษต่อเนื่อง

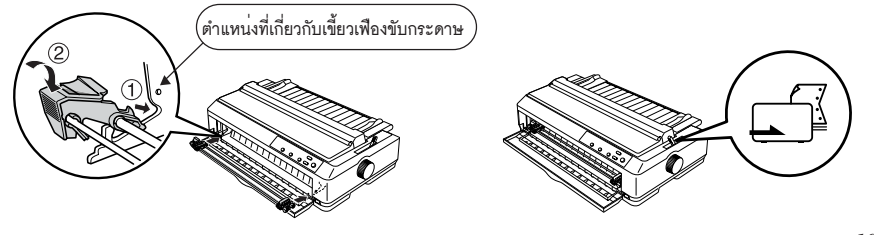

 ผลักตัวล็อคสีฟ้าที่เฟืองขับกระดาษซ้ายขึ้น(หันหน้าเข้าเครื่อง) แล้วฝาล็อคเลื่อนเฟืองขับซ้ายให้ได้ระยะ ประมาณ 12 มม.หรือ 0.5 นิ้ว แล้วกดตัวล็อคสีฟ้าลง

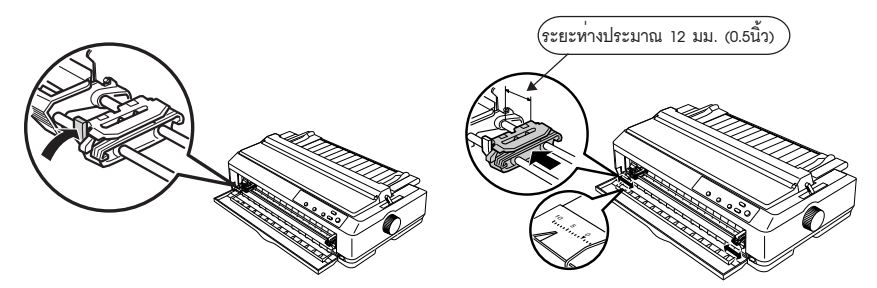

4. นำฝาครอบด้านหน้าออก โดยใช้นิ้วโป้งกดลงตรง ๆบนฝาครอบใกล้บริเวณที่ล็อค ใส่กระดาษต่อเนื่อง เข้ากับฝาล็อคเพื่องขับกระดาษต่อเนื่องทั้งสองด้านแล้วปิดฝาล็อค จากนั้นเลื่อนฝาล็อคเพื่องขับกระดาษต่อเนื่อง ด้านขวามาให้พอดีกับความกว้างกระดาษ แล้วกดตัวล็อคสีฟ้าลง

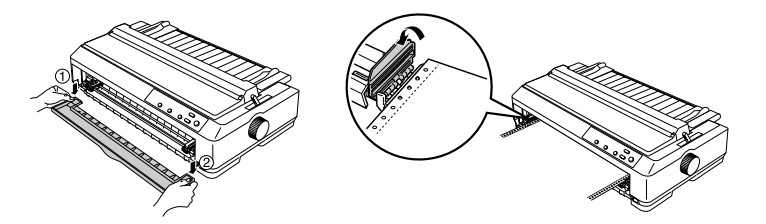

 ใส่ฝาครอบด้านหน้ากลับเข้าตำแหน่งเดิมและปิดฝาครอบเครื่องพิมพ์ขึ้น ปรับถาดป้อนกระดาษแผ่น เดี่ยวด้านบนให้อยู่แนวระนาบและนำขอบกั้นกระดาษมาอยู่ตรงกลางถาดป้อนกระดาษ จากนั้นเปิดเครื่องพิมพ์ และสามารถสั่งพิมพ์งานได้ตามปกติ

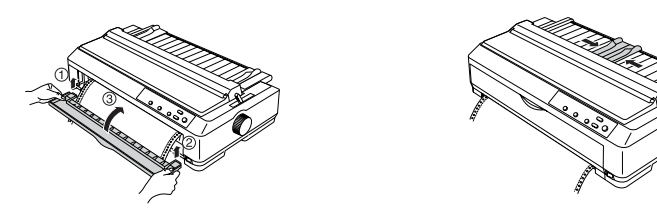

### 🕨 🗋 การถอดเฟืองขับกระดาษต่อเนื่องชนิดดันด้านหน้า 🚽

ปิดเครื่องพิมพ์และนำกระดาษต่อเนื่องออกจากเครื่องพิมพ์
 บิบตัวล็อคสีฟ้าเฟืองขับกระดาษทั้งสองข้าง แล้วกดเพืองขับกระดาษลง จากนั้นค่อยดึงออกจากเครื่อง พิมพ์แล้วปิดฝาครอบด้านหน้าเครื่องพิมพ์

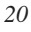

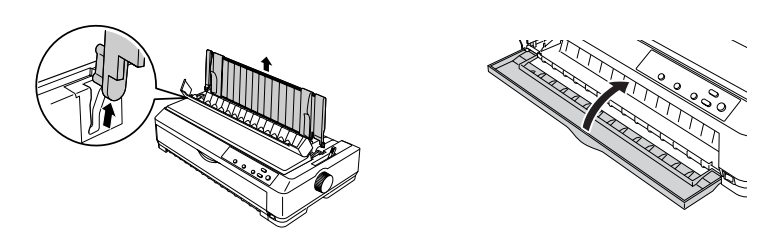

#### 🕨 🗋 การติดตั้งเฟืองขับกระดาษต่อเนื่องชนิดดันด้านหลัง 🗨

เหมาะสำหรับการป้อนกระดาษต่อเนื่องแบบมีสำเนาในตัวที่ค่อนข้างหนาหรือกระดาษ Label โดยมี ขั้นตอนดังนี้

 เครื่องพิมพ์อยู่ในสถานะปิดเครื่อง เปิดฝาครอบเครื่องพิมพ์ด้านบนขึ้น จากนั้นดึงถาดป้อนกระดาษ แผ่นเดี่ยวด้านบนเครื่องพิมพ์ขึ้น ติดตั้งเฟืองขับกระดาษเข้าไปในเครื่องพิมพ์ สังเกตเขี้ยวของเฟืองขับต้องอยู่ใต้ ตำแหน่งที่ต้องเกี่ยวกับเฟืองขับกระดาษ จากนั้นกดเฟืองขับลงให้พอดีล็อค

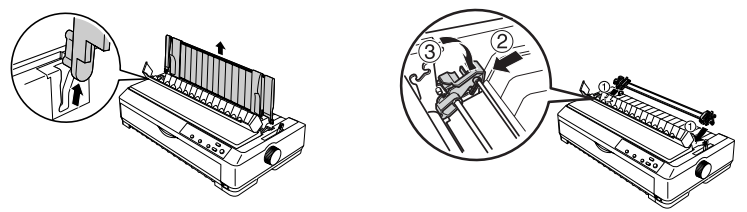

 ปรับคันโยกทิศทางการป้อนกระดาษเป็นกระดาษต่อเนื่อง กระดาษขวาขึ้น (หันหน้าเข้าเครื่อง)

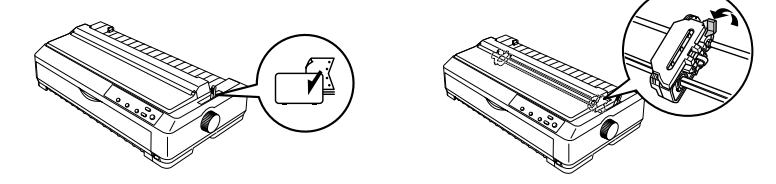

 เลื่อนฝาล็อคเพืองขับซ้าย (หันหน้าเข้าเครื่อง)ให้ได้ระยะประมาณ 12 มม.หรือ 0.5 นิ้ว แล้วกดตัว ล็อคสีฟ้าลง ใส่กระดาษต่อเนื่องเข้ากับเพืองขับกระดาษต่อเนื่องทั้งสองด้านแล้วปิดฝาล็อค จากนั้นเลื่อนฝาล็อค เพืองขับกระดาษต่อเนื่องด้านขวามาให้พอดีกับความกว้างกระดาษ แล้วกดตัวล็อคสีฟ้าลง จากนั้นเปิดเครื่อง พิมพ์และสามารถสั่งพิมพ์งานได้ตามปกติ

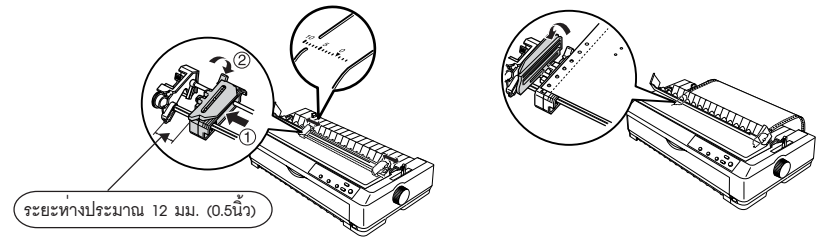

### 🕨 🗋 การถอดเฟืองขับกระดาษต่อเนื่องชนิดดันด้านหลัง ┥

ปิดเครื่องพิมพ์และนำกระดาษต่อเนื่องออกจากเครื่องพิมพ์ บีบตัวล็อคสีฟ้าเพืองขับกระดาษทั้งสองข้าง แล้วกดเพืองขับกระดาษลง จากนั้นค่อยดึงออกจากเครื่องพิมพ์

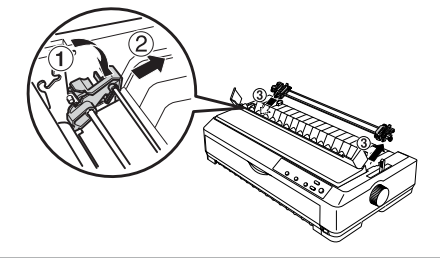

### การป้อนกระดาษต่อเนื่องจากเฟืองขับกระดาษต่อเนื่องชนิดดึง (Pull Tractor)

เหมาะสำหรับการป้อนกระดาษต่อเนื่องแบบมีสำเนาในตัวที่ค่อนข้างหนาหรือกระดาษ Label เพื่อป้องกัน บัญหาการติดขัดของกระดาษขณะพิมพ์ โดยสามารถป้อนทั้งทางด้านหน้า ด้านล่างและด้านหลัง โดยมีขั้นตอน ดังนี้

หมายเหตุ : การป้อนกระดาษต่อเนื่องจากเพื่องขับกระดาษต่อเนื่องชนิดดึง จำเป็นจะต้องเสียกระดาษแผ่นแรกเสมอ

 เครื่องพิมพ์อยู่ในสภาวะปิดเครื่องพิมพ์ จากนั้นนำฝาครอบเครื่องพิมพ์ออก โดยเปิดฝาครอบด้านบน ขึ้นและดึงฝาครอบขึ้นตรง ๆ จนกระทั่งสามารถดึงฝาครอบออกได้ดังรูป

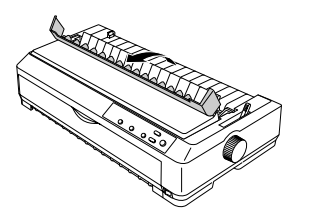

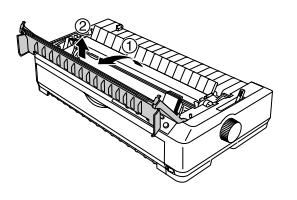

 น้ำ Paper Tension Unit ออก โดยบีบตัวล็อคที่มุมทั้งสองด้านของ Paper Tension Unit แล้วยกออก จากเครื่องพิมพ์ จากนั้นปรับถาดป้อนกระดาษแผ่นเดี่ยวให้เป็นแนวระนาบ

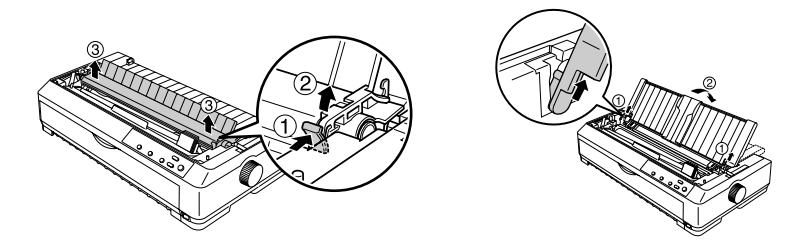

22

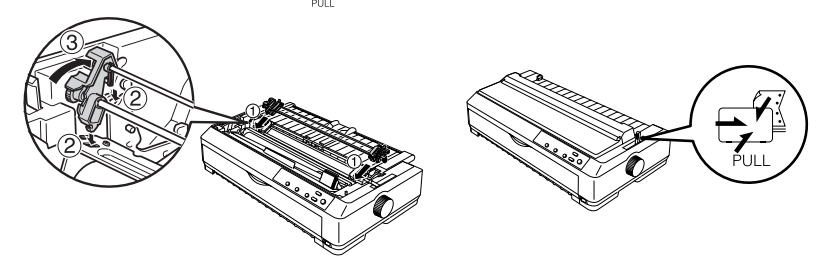

 4. ผลักตัวล็อคสีฟ้าที่เพืองขับกระดาษขวาขึ้น (หันหน้าเข้าเครื่อง) เลื่อนฝาล็อคเพืองขับซ้าย ให้ได้ระยะ ประมาณ 12 มม.หรือ 0.5 นิ้ว แล้วกดตัวล็อคสีฟ้าลง

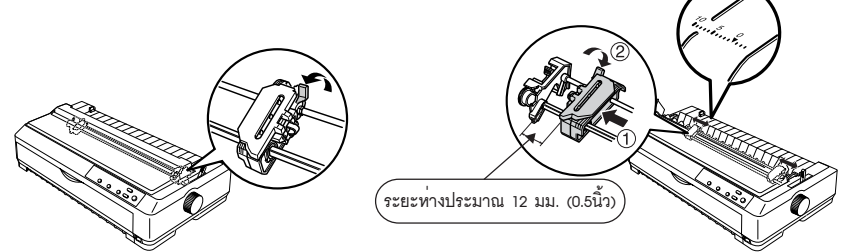

5. เปิดฝาล็อคเพืองขับกระดาษทั้งสองด้าน จากนั้นใส่กระดาษต่อเนื่องเข้ากับฝาล็อคเพืองขับกระดาษต่อ เนื่องทั้งสองด้านและปิดฝาล็อคเพืองขับลง จากนั้นเลื่อนฝาล็อคเพืองขับกระดาษทางขวาให้พอดีกับความกว้าง กระดาษและกดตัวล็อคสีฟ้าลง สามารถป้อนกระดาษต่อเนื่องได้ทั้งด้านหน้า (เหมาะสำหรับกระดาษ Label หรือกระดาษที่โค้งงอไม่สะดวก) ด้านล่างหรือด้านหลัง

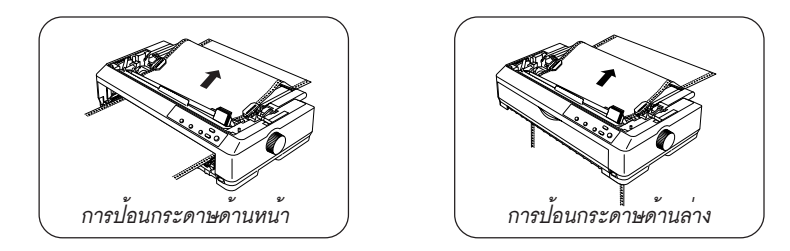

กดปุ่ม LF/FF (เลื่อนกระดาษ) เพื่อเลื่อนกระดาษต่อเนื่องให้รอยปรุอยู่ระหว่างกระดาษหน้า 1 และ 2
 อยู่เลยหัวพิมพ์ขึ้นไปเล็กน้อย จากนั้นสามารถใช้งานเครื่องพิมพ์ตามปกติ

a/w/3

#### 🕨 🗋 การถอดเฟืองขับกระดาษต่อเนื่องชนิดดึง 🗨

ปิดเครื่องพิมพ์และนำกระดาษต่อเนื่องออกจากเครื่องพิมพ์ บีบตัวล็อคสีฟ้าเฟืองขับกระดาษทั้งสองข้าง แล้วเอียงเฟืองขับกระดาษมาด้านหน้า จากนั้นค่อยดึงออกจากเครื่องพิมพ์และติดตั้ง Paper Tension Unit กลับ ที่เดิม

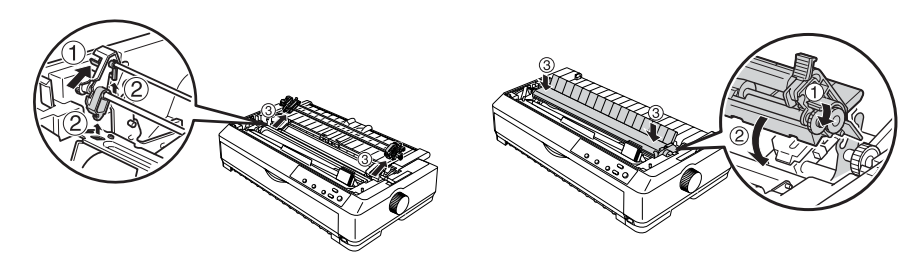

### การปรับตำแหน่งระยะหัวกระดาษ ( Micro Adjust

ถ้าหากพบว่าตำแหน่งที่เริ่มพิมพ์งานของกระดาษต่อเนื่องและกระดาษแผ่นเดี่ยวนับจากขอบกระดาษด้าน บน (ระยะหัวกระดาษ) น้อยหรือมากเกินไป สามารถปรับระยะหัวกระดาษโดยการทำ Micro Adjust โดยการ ทำตามขั้นตอนดังนี้

 เปิดเครื่องพิมพ์ โหลดกระดาษแผ่นเดี่ยวหรือกระดาษต่อเนื่อง (กดปุ่ม Load/Eject ) เข้าเครื่องพิมพ์ เพื่อให้กระดาษอยู่ในตำแหน่งพร้อมจะพิมพ์งาน

 กดปุ่ม Pause/หยุด ค้างไว้จนกระทั่งไฟที่ปุ่ม Pause ``กระพริบ'' และมีเสียงดัง ``ปิ๊ด'' เป็นการเข้าสู่ โหมด Micro Adjust แล้วปล่อยมือออก

 จากนั้นกดปุ่ม LF/ FF (เลื่อนกระดาษ) เพื่อให้กระดาษ ``เลื่อนลง'' หรือ กดปุ่ม Load/Eject(ป้อนเข้า ออก) เพื่อให้กระดาษ ``เลื่อนขึ้น'' ปรับตำแหน่งจนกระทั่งได้ระยะหัวกระดาษตรงกับความต้องการ

 กดปุ่ม Pause/หยุด ให้ไฟสถานะ Pause ดับ เครื่องพิมพ์จะบันทึกค่าระยะหัวกระดาษนี้ไว้ใช้ในครั้ง ต่อไป โดยค่านี้จะไม่เปลี่ยนแปลงจนกว่าจะมีการกำหนดระยะหัวกระดาษใหม่อีกครั้ง

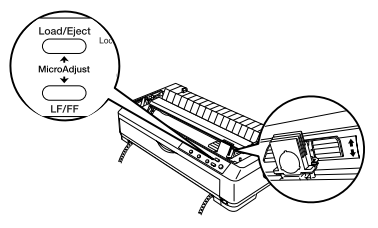

#### หมายเหตุ

หากกดปุ่ม LF/FF (เลื่อนกระดาษ) หรือ Load/Eject(ป้อนเข้าออก) แล้วพบว่ามีเสียงร้องเตือนจากเครื่องพิมพ์ แสดงว่าระยะ หัวกระดาษที่กำหนด น้อยหรือมากเกินกว่าที่เครื่องพิมพ์จะรับได้ ให้ปรับระยะหัวกระดาษอีกครั้งจนได้ระยะที่ไกล้เคียงตาม ความต้องการมากที่สุด

24

### การปรับตำแหน่งระยะฉีกกระดาษ (Tear off position)

ในกรณีที่พิมพ์งานเสร็จ 1 หน้าและต้องการให้เครื่องพิมพ์เลื่อนรอยปรุของกระดาษมายังตำแหน่งให้ผู้ใช้ งานสามารถฉีกกระดาษทีละแผ่นได้ หลังจากนั้นเมื่อสั่งพิมพ์กระดาษจะถูกดึงกลับเข้าไปยังตำแหน่งการพิมพ์ ตามปกติโดยอัตโนมัติ

ผู้ใข้งานสามารถกำหนดให้เครื่องพิมพ์ใช้ระบบการฉีกกระดาษอัตโนมัติ จากการตั้งค่ากำหนดที่เครื่อง พิมพ์ (ดูรายละเอียดได้จากบทที่ 3) โดยต้องตรวจสอบว่าได้เลือกขนาดกระดาษในหัวข้อ ``ความยาวกระดาษ สำหรับเฟืองขับ'´ ของค่ากำหนดเครื่องพิมพ์ ให้ตรงกับขนาดกระดาษที่ใข้งานจริง เพื่อให้รอยปรุของกระดาษ เลื่อนมาตรงกับตำแหน่งการฉีกกระดาษอย่างถูกต้องทุกครั้ง แต่ถ้าหากพบว่ารอยปรุเลื่อนมาไม่พอดีฉีก สามารถปรับตำแหน่งระยะฉีกกระดาษได้ดังนี้

- 1. พิมพ์งานจำนวน 1 หน้า (สั่งพิมพ์จากโปรแกรมที่ใช้งานก็ได้) เพื่อให้เครื่องพิมพ์เลื่อนกระดาษมาให้
- 2. กดปุ่ม Tear Off/Binให้สถานะไฟกระพริบทั้ง 2 ดวง แล้วกระดาษจะเลื่อนขึ้นมาในระดับหนึ่ง
- กดปุ่ม Pause/หยุด ค้างจนกระทั่งไฟสถานะ Pause/หยุด ``กระพริบ'' และมีเสียงดัง ``ปิ๊ด''
   เป็นการเข้า สู่โหมด Micro Adjust แล้วปล่อยมือออก
- จากนั้นกดปุ่ม LF/FF (เลื่อนกระดาษ) เพื่อให้กระดาษ ``เลื่อนลง'' หรือ กดปุ่ม Load/Eject (ป้อนเข้า ออก) เพื่อให้กระดาษ ``เลื่อนขึ้น'' จนกระทั้งรอยปรูของกระดาษต่อเนื่องตรงกับขอบสำหรับการฉีก กระดาษ
- กดปุ่ม Pause/หยุด ให้ไฟสถานะ Pause ดับ เครื่องพิมพ์จะบันทึกค่าระยะฉีกกระดาษนี้ไว้ใช้ในครั้ง ต่อไป โดยค่านี้จะไม่เปลี่ยนแปลงจนกว่าจะมีการกำหนดระยะฉีกกระดาษใหม่อีกครั้ง

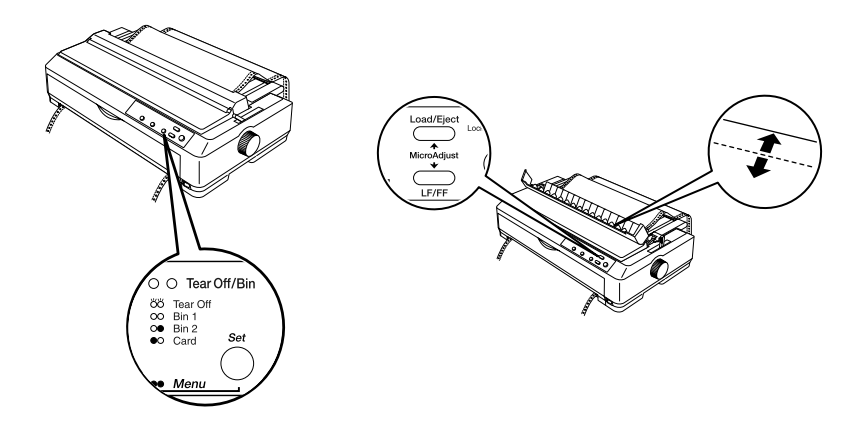

# EPSON LQ-590/LQ-2090

# บทที่ 3 การเตรียมเครื่องพิมพ์เพื่อการใช<sup>้</sup>งาน

### การตั้งค่ากำหนดในเครื่องพิมพ์เพื่อการใช้งาน

การตั้งค่ากำหนดภายในเครื่องพิมพ์จะใช้กับ<u>โปรแกรมที่ทำงานภายใต้ระบบดอสและชุดคำสั่ง IBM เท่านั้น</u> แต่ถ้าหากเป็นโปรแกรมที่ทำงานภายใต้ระบบวินโดวส์ เช่น Microsoft Word, Microsoft Excel ฯลฯ ไม่จำเป็น ต้องเปลี่ยนค่ากำหนดภายในเครื่องพิมพ์เพราะสามารถควบคุมการทำงานเครื่องพิมพ์ได้จากพริ้นเตอร์ไดร์เวอร์

### รายละเอียดค่ากำหนดของเครื่องพิมพ์

| รายละเอียดค่ากำ | หนดข | องเครื่องพิม | พ์แบ่งเข้ | ป็นรายการแ   | ละค่ากำหนดผ่ | จ้งนี้ |        |
|-----------------|------|--------------|-----------|--------------|--------------|--------|--------|
| รายการ          | คือ  | ค่ากำหนดห    | เล้กของ   | แครื่องพิมพ์ | ประกอบด้วย   | 23     | รายการ |
| ค่ากำหนด        | คือ  | ค่าย่อย ๆ ภ  | ายในรา    | ายการ        |              |        |        |

| ลำดับ | รายการ              | ค่ากำห                                            | านด                   |
|-------|---------------------|---------------------------------------------------|-----------------------|
| 1     | รหัสตัวอักษร        | ■ เกษตร (KU 42)                                   | ∎ มาตรฐาน PC 437      |
|       |                     | ∎ สมอ.988 (TIS 11)                                | ∎ มาตรฐาน PC 850      |
|       |                     | ∎ สมอ.ทั่วไป (TIS 18)                             | ∎ มาตรฐาน PC 860      |
|       |                     | ∎ สมอ.สหวิริยา (TIS 17)                           | ■ มาตรฐาน PC 863      |
|       |                     | ∎ สมอ. IBM (TIS 13)                               | ∎ มาตรฐาน PC 865      |
|       |                     | ∎ สมอ.สหวิริยาเก <sup>่</sup> า (TIS 16)          | ∎ มาตรฐาน PC 858      |
|       |                     | ∎ TSM สำหรับวินโดวส์                              | ■ มาตรฐาน ISO 8859-15 |
|       |                     | ∎ มาตรฐาน Italic                                  |                       |
| 2     | ระบบการพิมพ์ภาษาไทย | ส เพี่ยว ( 3 pass)                                | ∎ ระบบอัจฉริยะ ( ITP) |
|       |                     | <ul> <li>เที่ยวเดียวครบทุกระดับ (OPTP)</li> </ul> |                       |
| 3     | ขดเขยสระ 2 space    | ∎ ไม่ชดเชย                                        |                       |
|       | ( สำหรับภาษาไทย )   | ■ ขดเขย                                           |                       |
| 4     | ความยาวกระดาษสำหรับ | ■ 3 นิ้ว                                          | ■ 8.5 นิ้ว            |
|       | เฟืองขับด้านหน้า    | ■ 3.5 นิ้ว                                        | ∎ 11 นิ้ว             |
|       |                     | ■ 4 นิ้ว                                          | ■ 70/6 นิ้ว           |
|       |                     | ■ 5.5 นิ้ว                                        | ■ 12 นิ้ว             |
|       |                     | ■ 6 นิ้ว                                          | ■ 14 นิ้ว             |

26

| ลำดับ | รายการ                      | ค่ากำหนด                                   |                         |  |
|-------|-----------------------------|--------------------------------------------|-------------------------|--|
|       |                             | ■ 7 นิ้ว                                   | 17 นิ้ว                 |  |
|       |                             | ■ 8 นิ๊ว                                   |                         |  |
| 5     | ความยาวกระดาษสำหรับ         | ■ 3 นิ้ว <b>■</b>                          | 8.5 น <mark>ิ้</mark> ว |  |
|       | เพื่องขับด้านหลัง           | ■ 3.5 นิ้ว <b>■</b>                        | 11 ນີ້ວ                 |  |
|       |                             | ■ 4 นิ้ว <b>■</b>                          | 70/6 นิ้ว               |  |
|       |                             | ■ 5.5 นิ้ว                                 | 12 ນີ້ວ                 |  |
|       |                             | ∎ 6 นิ้ว <b>∎</b>                          | 14 นิ้ว                 |  |
|       |                             | ■ 7 นิ๊ว                                   | 17 นิ้ว                 |  |
|       |                             | ■ 8 นิ้ว                                   |                         |  |
| 6     | เว้นช่องว่างระหว่างแผ่น     | ∎ ไม่เว้น (ค่ามาตรฐาน)                     |                         |  |
|       | (กระดาษต่อเนื่อง)           | ∎ เว้น                                     |                         |  |
| 7     | เลื่อนฉีกกระดาษอัตโนมัติ    | ∎ ไม่เลื่อน                                | เลื่อน                  |  |
| 8     | เลื่อนบรรทัดเองอัตโนมัติ    | ■ ไม่เลื่อน                                | เลื่อน                  |  |
| 9     | ระบบการพิมพ์แบบกราฟฟิค      | ∎ พิมพ์ไปกลับสองทิศทาง 🔳                   | กำหนดเองโดยอัตโนมัติ    |  |
|       |                             | <ul> <li>พิมพ์ทิศทางเดียว</li> </ul>       |                         |  |
| 10    | ขุดคำสั่งการพิมพ์           | EPSON ESC/P2                               | IBM PPDS                |  |
| 11    | ลักษณะ เลข 0                | • 0                                        | ø                       |  |
| 12    | พิมพ์แบบร่างความเร็วสูง     | ∎ ไม่ใช้                                   | ใช้                     |  |
| 13    | ระบบการเชื่อมต่อกับ         | ■ ตรวจสอบเองโดยอัตโนมัติ ■                 | USB                     |  |
|       | เครื่องคอมพิวเตอร์          | ■ Parallel (แบบขนาน)                       | ส่วนซื้อเพิ่ม           |  |
| 14    | เลือกระบบเชื่อมต่ออัตโนมัติ | ∎ 10 วินาที                                | 30 วินาที               |  |
| 15    | การส่งข้อมูล 2 ทิศทาง       | ■ ไม่ใช้                                   | ใบ้                     |  |
|       | ( แบบขนาน)                  |                                            |                         |  |
| 16    | เลือกการส่งข้อมูลแบบ        | <ul> <li>ตรวจสอบเองโดยอัตโนมัติ</li> </ul> |                         |  |
|       | มาตรฐาน IEEE-1284.4         | ∎ ไม่ใช้                                   |                         |  |
|       | (แบบขนาน)                   |                                            |                         |  |
| 17    | Auto CR ( IBM PPDS)         | ∎ ไม่ใช้ ■                                 | ใข้                     |  |
| 18    | A.G.M. (IBM PPDS)           | ∎ ไม่ใช้ ■                                 | ใข้                     |  |

27

a/w/3

-

| ลำดับ  | รายการ                             | ค่ากำหน      | 10         |
|--------|------------------------------------|--------------|------------|
| 19     | ใช้คำสั่ง ESC ( T ( IBM PPDS )     | ∎ ไม่ใช้     | ∎ ใข้      |
| 20     | เลือกเวลาหยุดรอการป้อน             | ∎ 1 วินาที   | ■ 2 วินาที |
|        | กระดาษ โดยผู้ใช้กำหนดเอง           | ■ 1.5 วินาที | ∎ 3 วินาที |
|        |                                    | ■ 2 วินาที   |            |
| 21     | เสียงเตือนระหว่างการใช้งาน         | ∎ ไม่ใช้     | ∎ ใฃ้      |
| 22     | กระดาษม้วน                         | ∎ ไม่ใช้     | ∎ ใฃ้      |
| 23     | ลดเสียงดังขณะพิมพ์                 | ∎ ไม่ใช้     | ∎ ใข้      |
| หมายเข | าด IRIM PPDS ใช้กับเขตคำสั่ง IBM เ | ท่าทั้ง      |            |

## ขั้นตอนการตั้งค่ากำหนด

ก่อนที่จะทำการตั้งค่ากำหนดเครื่องพิมพ์ ควรนำฝาครอบเครื่องพิมพ์ออกและพิมพ์ค่ากำหนดปัจจุบันออก มาก่อนเพื่อตรวจสอบค่ากำหนดปัจจุบัน โดยมีวีธีการดังนี้

 เปิดเครื่องพิมพ์ ป้อนกระดาษแผ่นเดี่ยวหรือกระดาษต่อเนื่อง (โดยกดปุ่ม Load/Eject) เข้าเครื่อง พิมพ์ให้เรียบร้อย

 เข้าสู่เมนูการตั้งค่ากำหนด (Menu) โดยกด "ปุ่ม Item ↑ ″ (Pitch/ขนาด) และ "ปุ่ม Set" (Tear Off/Bin) ค้างไว้ จนกระทั่งได้ยินเสียง "ปี๊บ″ และไฟที่ Tear Off/Bin 2 ดวงจะติดค้างสว่างจะเป็น การเข้าสู่เมนูการตั้งค่ากำหนด

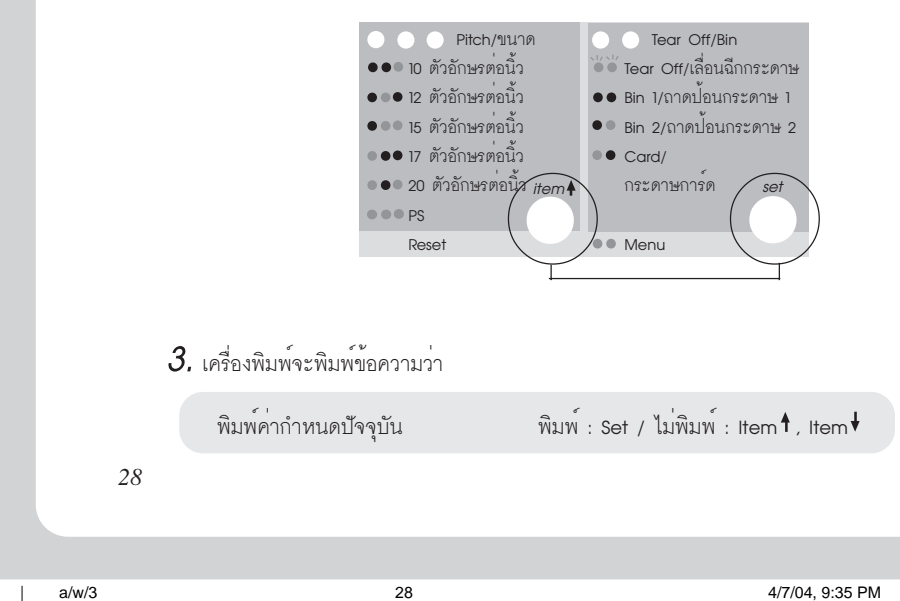

ให้กดปุ่ม Set เครื่องพิมพ์จะพิมพ์ค่ากำหนดปัจจุบันทั้งหมดของเครื่องพิมพ์ ดังรูป

| T02643 5891H                                                   |                            | พิมพ์:Set/ไม่พิมพ์:Item ↓,Item ↑                                                             |
|----------------------------------------------------------------|----------------------------|----------------------------------------------------------------------------------------------|
| พิมพ์ค่ากำหนดป้จจุบัน                                          |                            |                                                                                              |
| ** signis **                                                   |                            | (** ค่ากำหนด **)                                                                             |
| รหัสตัวอักษร                                                   |                            | <u>เกษตร(KU42)</u> สมอ.988(TIS 11)                                                           |
|                                                                |                            | สมอ.ทั่วไป(TIS 18) สมอ.สหวิริยา(TIS 17)                                                      |
|                                                                |                            | สมอ.IBM(TIS 13) สมอ.สหวรยาเกา(TIS 16)                                                        |
|                                                                |                            | ISM สาหรษานไดวส มาตรฐาน Italic                                                               |
|                                                                |                            | มพรมูาน FC 457 มาพรฐาน FC 850 มาตรธาช PC 860<br>ชาตรธาช PC 863 ชาตรธาช PC 865 ชาตรธาช PC 859 |
|                                                                |                            | มาตรฐาน IC 005 มาตรฐาน IC 005 มาตรฐาน IC 050<br>มาตรฐาน ISO 8859-15                          |
| ระบบการพิมพ์ภาษาไทย                                            |                            | 3 เที่ยว(3 pass) เที่ยวเดียวครบทกระดับ(OPTP)                                                 |
|                                                                |                            | ระบบอัจฉริยะ(TIP)                                                                            |
| ชดเชยสระ 2 space(สำหรับภาษาไทย)                                |                            | <u>ใม่ชุดเชย</u> ชุดเชย                                                                      |
| ความขาวกระดาษสำหรับเฟืองขับกระดาษด้าน                          | หน้า                       | 3ນິ້ງ $3.5$ ນິ້ງ $4$ ນິ້ງ $5.5$ ນິ້ງ $6$ ນິ້ງ                                                |
|                                                                |                            | 7 นิวั 8 นิวั 8.5 นิวั <u>11 นิว</u> 70/6 นิว                                                |
| a                                                              |                            | 12 นิว 14 นิว 17 นิว                                                                         |
| ความขาวกระดาษสำหรับเฟืองขับกระดาษดาน                           | หลง                        | 3 นว 3.5 นิว 4 นิว 5.5 นิว 6 นิว<br>ส.อ้. ค.อ้. ค.อ.อ้. น.อ้. ธาหาอ้                         |
|                                                                |                            | 7 นว 8 นว 8.5 นว <u>11 นว</u> 70/6 นว                                                        |
| (วัยหลงว่างระหว่างแผ่น(คระคานต่อเยื่อง)                        |                            | 12 นิม 14 นิม 1/143<br>ในเวลา เวลา                                                           |
| เวลายง มหวอท มหลด (กรอท เยตยเนยง)<br>เลื่อนอีกกระดาษอัตโนมัติ  |                            | <u>เพเวน</u> เวน<br>ในเลื่อง เลื่อง                                                          |
| เลื่อนบรรทัดเองอัตโนมัติ                                       |                            | ไม่เลื่อน เลื่อน                                                                             |
| ระบบการพิมพ์แบบกราฟฟิค                                         |                            | พิมพ์ไปกลับสองทิศทาง พิมพ์ทิศทางเดียว                                                        |
|                                                                |                            | กำหนดเองอัตโนมัติ                                                                            |
| ชุดคำสั่งการพิมพ์                                              |                            | EPSON ESC/P 2 IBM PPDS                                                                       |
| ลักษณะเลขุ0                                                    |                            | $\frac{0}{2}$ , $\phi$                                                                       |
| พิมพแบบรางความเร็วสูง                                          |                            | ไมโซ ไซ                                                                                      |
| ระบบการเชอมตอกับเครองคอมพิวเตอร                                |                            | ตรวจสอบเองเดยอดในมด Parallel (แบบขนาน)                                                       |
| เลือกระบบเพื่อบต่ออัตโบบัติ                                    |                            | ∪อษ สมขอแพม<br>10 วินาที่ 30 วินาที                                                          |
| การส่งข้อมล 2 ทิศทาง (แบบขนาน)                                 |                            | <u>เม่น</u> 18                                                                               |
| เลือกการสงข้อมูลแบบ มาตรฐาน IEEE-1284                          | 4.4 (แบบขนาน)              | ตรวจสอบเองอัตโนมัติ ไม่ใช้                                                                   |
| Auto CR(IBM PPDS)                                              |                            | <u>ใม่ใช้</u> ใช้                                                                            |
| A.G.M. (IBM PPDS)                                              |                            | <u>ไม่ใช้</u> ใช้                                                                            |
| ใชคำสัง ESC [T (IBM PPDS)                                      |                            | <u>ไม่ใช</u> ใช                                                                              |
| เลือกเวลาหยุดรอการปอนกระดาษ โดยผู้ใช้กำร                       | หนดเอง                     | <u>1 วินาที</u> 1.5 วินาที 2 วินาที 3 วินาที                                                 |
| เล่อกเตือนระหวางการไชงาน                                       |                            | ไม่ไช ไช<br>ข.่ว. จ.                                                                         |
| กระตายมวน<br>ลดเสียงดังและพิวเพ                                |                            | เมเข เช<br>ไม่ใน ใน                                                                          |
| WALLONGN ULBS PIN PI                                           |                            | 569 5.00 <u>5.00</u>                                                                         |
| - เลือกรายการถัดไป โดยกดปุ่ม Item ↓                            |                            |                                                                                              |
| เลือกรายการก่อนหน้านี้ โดยกดปุ่ม Item 🕇                        |                            |                                                                                              |
| - เถือกค่าที่ต้องการ โดยกดปุ่ม Set                             |                            |                                                                                              |
| <ul> <li>ปิดเครื่องพิมพเพื่อยกเลิกการตั้งคากำหนด</li> </ul>    | × ۲.                       |                                                                                              |
| - สินสุดการเปลี่ยนคากำหนด โดยกดปุ่ม Mer                        | าน (Item 🕇 และSet) พรอมกัน |                                                                                              |
|                                                                | a. v                       |                                                                                              |
| ไดยรายละเอียดในการตั้งคากำหนด                                  | ม้ดังนี้                   |                                                                                              |
|                                                                | 1 แมนตัวอัวมอ              |                                                                                              |
| Font/3                                                         |                            | ะท/ขนาด lear Off/Bin                                                                         |
| ●●● ไทยอักษรราง ●●● ไทย                                        | มจิตรกร ●●● 10 ตัวอักษร    | เตอนูว •• Tear Off/เลือนฉีกกระดาษ                                                            |
| <ul> <li>ไทยเกษมณี</li> <li>ไทย</li> </ul>                     | ปประยุกต 💿 💿 12 ตัวอักษร   | เตอนูว ●● Bin 1/ถาดปอนกระดาษ 1                                                               |
| ●●● ไทยจันทรา  ●●  บุษ:                                        | บา/Roman T ●●● 15 ตัวอักษร | เตอนูว ●● Bin 2/ถาดปอนกระดาษ 2                                                               |
| 🔹 ไทยวิจิตร 🔎 🔹 จิตร                                           | รา/ ●●● 17 ตัวอักษร        | เตอนุ้ว • Card/กระดาษการด                                                                    |
| <ul> <li>ไทยประดิษฐ์ Sar</li> </ul>                            | ns Serif H 0 ตัวอักษร      | รตอนว                                                                                        |
| <ul> <li>ั         <ul> <li>ไทยหัตถศิลป</li> </ul> </li> </ul> | item.                      | item set                                                                                     |
| ●ั● ไทยจัตุรัส                                                 | Reset                      | ( Menu (                                                                                     |
| • 🍯 ไทยอรชร                                                    |                            |                                                                                              |
|                                                                |                            | $\rightarrow$                                                                                |
|                                                                | ปม Item                    |                                                                                              |
|                                                                | (เลือกรายการ)              | (เลือกคากำหนด)                                                                               |
|                                                                |                            |                                                                                              |

4/7/04, 9:35 PM

หมายเหตุ

• ในแต่ละรายการหรือหัวข้อ ค่าที่ขีดเส้นใต้ไว้จะเป็นค่ากำหนดปัจจุบันที่เครื่องพิมพ์เป็นอยู่

- หากต้องการเปลี่ยนแปลงค่ากำหนดให้กด "ปุ่ม Item ↑, Item ↓" (ดูรายละเอียดจากหัวข้อ 3.2)
- หากไม่ต้องการเปลี่ยนค่ากำหนดและออกจากการเปลี่ยนค่ากำหนด ให้กด "ปุ่ม Pitch/ขนาด และ Tear Off/Bin" ค้างไว้ และรอจนกระทั่งได้ยินเสียง "ปี๊บ"และไฟที่ Tear Off/Bin 2 ดวงจะดับลง จากนั้นใข้งานเครื่องพิมพ์ได้ตามปกติ

<u>3.1 กรณีที่กดปุ่ม Item</u>♥: เพื่อเริ่มต้นการเปลี่ยนแปลงค่ากำหนดของแต่ละรายการ/หัวข้อ โดยจะเริ่มจากรายการแรกสุด เช่น กดปุ่ม Item♥1 ครั้งเครื่องพิมพ์จะพิมพ์ข้อความว่า

| ** รายการ ** : Iten | n∮, Item∱ | ** ค่ากำหนด ** : Set |
|---------------------|-----------|----------------------|
| รหัสตัวอักษร        |           | เกษตร (KU42)         |

<u>3.2 กรณีที่กดปุ่ม Item</u>†: เพื่อเริ่มต้นการเปลี่ยนแปลงค่ากำหนดของแต่ละรายการ/หัวข้อ โดยจะเริ่มจากรายการสุดท้าย เช่น กดปุ่ม Item†1 ครั้งเครื่องพิมพ์จะพิมพ์ข้อความว่า

| ** รายการ ** : Item ♦ , Item <b>↑</b> | ** ค่ากำหนด ** : Set |
|---------------------------------------|----------------------|
| ลดเสียงดังขณะพิมพ์                    | ไม่ใช้               |

 ถ้าต้องการเปลี่ยนค่ากำหนดจากรายการหนึ่งไปยังรายการอื่น ๆ ให้กดปุ่ม "Item ↓ หรือ Item ↑ " เครื่องพิมพ์จะพิมพ์ค่ารายการต่อไป เช่น จากตัวอย่างเดิมหัวข้อ 3.2 ถ้าต้องการออกจากรายการ "รหัสตัวอักษร" ไปยังรายการ "ชดเชยสระ 2 space (สำหรับภาษาไทย)" ให้กดปุ่ม "Item ↓ " 2 ครั้ง เครื่องพิมพ์จะพิมพ์ข้อความดังนี้

| ** | รายการ ** : Item ↓ , Item <b>↑</b> | **ค่ากำหนด ** : Set |
|----|------------------------------------|---------------------|
|    | รหัสตัวอักษร                       | เกษตร (KU42)        |
|    | ระบบการพิมพ์ภาษาไทย                | 3 เที่ยว (3 Pass)   |
|    | ชดเชยสระ 2 space (สำหรับภาษาไทย)   | ไม่ชดเชย            |
|    |                                    |                     |

5. ถ้าต้องการเปลี่ยนค่ากำหนดในแต่ละรายการ/หัวข้อนั้นๆ ให้กดปุ่ม "Set" เครื่องพิมพ์จะพิมพ์ค่า กำหนดที่ถัดจากค่ากำหนดปัจจุบัน <u>(ค่ากำหนดที่ขีดเล้นใต้)</u> ออกมา เช่น ต้องการเปลี่ยนค่ากำหนด ในรายการ "รหัสตัวอักษร" จาก <u>"เกษตร (KU42)"</u> เป็น "สมอ.สหวิริยา (TIS 17)"

กดปุ่ม "Set" เครื่องพิมพ์จะพิมพ์ค่ากำหนด ถัดไป คือ สมอ.988 (TIS 11) ให้กดปุ่ม "Set" ไป เรื่อย ๆ จนกระทั่งเครื่องพิมพ์ค่ากำหนดเป็น "สมอ.สหวิริยา (TIS 17)" ตามที่ต้องการ

30

a/w/3

| _ |                                       |                        |
|---|---------------------------------------|------------------------|
|   | ** รายการ ** : Item ↓ , Item <b>↑</b> | **ค่ากำหนด ** : Set    |
|   | รหัสตัวอักษร                          | เกษตร (KU42)           |
|   | รหัสตัวอักษร                          | สมอ.988 (TIS 11)       |
|   | รหัสตัวอักษร                          | สมอ.ทั่วไป (TIS 18)    |
|   | รหัสตัวอักษร                          | สมอ.สหวิริยา (TIS 170) |

6. จากนั้นหากต้องการเลือกรายการที่ต้องการเปลี่ยนต่อ ให้กดปุ่ม "Item ↓ หรือ Item ↑ ″ เพื่อไป ยัง รายการที่จะเปลี่ยนค่ากำหนดถัดไป โดยเครื่องจะพิมพ์ทุก ๆครั้งที่กดปุ่ม เช่น ถ้าต้องการออกจาก รายการ "รหัสตัวอักษร" ไปยังรายการ "ระบบการพิมพ์ภาษาไทย" ให้กดปุ่ม "Item ↓ ″ 1 ครั้ง เครื่อง พิมพ์จะพิมพ์ข้อความดังนี้

| ** รายการ ** : Item <sup>↓</sup> , Item <sup>↑</sup> | **ค่ากำหนด ** : Set   |
|------------------------------------------------------|-----------------------|
| รหัสตัวอักษร                                         | เกษตร (KU42)          |
| รหัสตัวอักษร                                         | สมอ.988 (TIS 11)      |
| รหัสตัวอักษร                                         | สมอ.ทั่วไป (TIS 18)   |
| รหัสตัวอักษร                                         | สมอ.สหวิริยา (TIS 17) |
| ระบบการพิมพ์ภาษาไทย                                  | สมอ.สหวิริยา (TIS 17) |

 7. หลักจากเปลี่ยนค่ากำหนดเรียบร้อย ถ้าต้องการพิมพ์ค่ากำหนดบัจจุบันเพื่อตรวจสอบค่ากำหนดที่ได้ เปลี่ยนไป ให้กดปุ่ม "item ↓ หรือ item ↑ " ไปจนกระทั่งถึงหัวข้อ "พิมพ์ค่ากำหนดบัจจุบัน พิมพ์ : Set / ไม่พิมพ์ : item ↓ , item ↑ " แล้วกดปุ่ม Set เครื่องพิมพ์จะทำการพิมพ์ค่ากำหนดบัจจุบัน ของเครื่องพิมพ์ที่ได้เปลี่ยนแปลงไว้ล่าสุดออกมา

| ระบบการพิมพ์ภาษาไทย                 | 3 เที่ยว (3 Pass)                                      |
|-------------------------------------|--------------------------------------------------------|
| รหัสตัวอักษร                        | เกษตร (KU42)                                           |
| พิมพ <sup>ู</sup> ้ค่ากำหนดปัจจุบัน | พิมพ์ : Set / ไม่พิมพ์ : Item <b>↓</b> , Item <b>↑</b> |

8. หากต้องการออกจากการเปลี่ยนค่ากำหนด ให้กด "ปุ่ม Pitch/ขนาด และ Tear Off/Bin" ค้างไว้ และรอจนกระทั่งได้ยินเสียง "ปี๊บ"และไฟที่ Tear Off/Bin 2 ดวงจะดับลง จากนั้นใข้งานเครื่องพิมพ์ได้ ตามปกติ

| Tip | <u>&amp; Trick</u>             |                       |
|-----|--------------------------------|-----------------------|
|     | ปุ่ม Item ¥ หรือ Item <b>1</b> | : สำหรับเลือกรายการ   |
|     | ปุ่ม Set                       | : สำหรับเลือกค่ากำหนด |
|     |                                |                       |

# EPSON LQ-590/LQ-2090

# บทที่ 4 การติดตั้งและวิธีการใช<sup>้</sup>งานอุปกรณ์ส่วนซ้อเพิ่ม

### อุปกรณ์ส่วนซื้อเพิ่มสำหรับการป้อนกระตาษ

|   | เครื่องป้อนกระดาษแผ่นเดี่ยวอัตโนมัติ Single-Bin Cut-Sheet Feeder    | LQ-590          | C806372 |
|---|---------------------------------------------------------------------|-----------------|---------|
|   |                                                                     | LQ-2090         | C806392 |
| ø | เครื่องป้อนกระดาษแผ่นเดี่ยวอัตโนมัติ High-Capacity Cut-Sheet Feeder | LQ-590          | C806382 |
|   |                                                                     | LQ-2090         | C806402 |
|   | ถาดช่วยป้อนกระดาษแผ่นเดี่ยวด้านหน้า Front Paper Guide               | LQ-590          | C814022 |
| 1 | ถาดช่วยป้อนกระดาษแผ่นเดี่ยวด้านหน้า Front Sheet Guide               | LQ-2090         | C814011 |
| ø | เฟืองขับกระดาษต่อเนื่องชนิดดึง- ดัน                                 | LQ-590          | C800202 |
|   |                                                                     | LQ-2090         | C800212 |
| 1 | อุปกรณ์ป้อนกระดาษม้วน                                               | LQ-590/ LQ-2090 | C811141 |

### อุปกรณ์ส่วนซื้อเพิ่มสำหรับการต่อเชื่อม

| Serial Interface                             | รหัสสินค้า | C823061 |
|----------------------------------------------|------------|---------|
| 32 KB Intelligent Serial Interface           | รหัสสินค้า | C823081 |
| Local Talk Interface                         | รหัสสินค้า | C823122 |
| 32 KB IEEE-488 Interface                     | รหัสสินค้า | C823132 |
| Coax Interface                               | รหัสสินค้า | C823142 |
| Twinax Interface                             | รหัสสินค้า | C823152 |
| IEEE-1284 Parallel Interface                 | รหัสสินค้า | C823453 |
| Epson Net 10/100 Base TX Int. Pri nt Server2 | รหัสสินค้า | C823914 |

a/w/3

## ้เครื่องป้อนกระดาษแพนเดี่ยวอัตโนมัติ (Cut Sheet Feeder)

เครื่องป้อนกระดาษแผ่นเดี่ยวอัตโนมัติ คือ เครื่องป้อนกระดาษแผ่นเดี่ยวเข้าสู่เครื่องพิมพ์ครั้งละแผ่นโดย อัตโนมัติ ข่วยอำนวยความสะดวกในการใช้งาน เหมาะสำหรับผู้ใช้งานที่พิมพ์งานด้วยกระดาษแผ่นเดี่ยวจำนวน มากเป็นประจำ ซึ่งจะมีให้เลือกสองแบบคือ Single-Bin Cut-Sheet Feeder และ High-Capacity Cut-Sheet Feeder ซึ่งมีวิธีการติดตั้งดังนี้

#### 🕨 การติดตั้งเครื่องป้อนกระดาษแพ่นเดี่ยวอัตโนมัติ Single-Bin Cut-Sheet Feeder ◄

เครื่องป้อนกระดาษแผ่นเดี่ยวอัตโนมัติ Single-Bin Cut-Sheet Feeder สำหรับกระดาษแผ่นเดี่ยวที่ความ หนา 82 g/m<sup>2</sup> ได้คราวละ 50 แผ่น สำหรับ LQ-590 รหัสสินค้า C806372 และ LQ-2090 รหัสสินค้า C806392

 เครื่องพิมพ์อยู่ในสภาวะปิด นำถาดป้อนกระดาษแผ่นเดี่ยวออก และเปิดฝาครอบเครื่องพิมพ์ขึ้น และยกเครื่องป้อนกระดาษแผ่นเดี่ยวอัตโนมัติวางลงที่เขี้ยวรองรับด้านหลังเครื่องพิมพ์จนลงล็อค

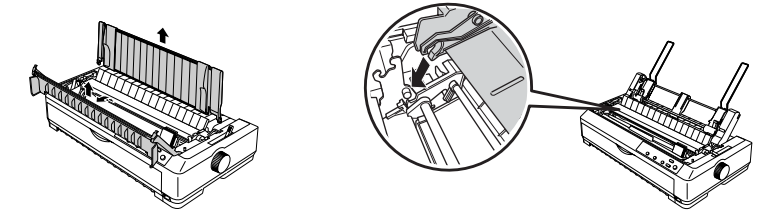

 ปรับคันโยกทิศทางการป้อนกระดาษเป็นกระดาษแผ่นเดี่ยว 1 และเลื่อนคันโยกปรับระยะห่างหัว พิมพ์ให้ตรงกับชนิดกระดาษ เลื่อนขอบกั้นกระดาษทางซ้ายมือของเครื่องป้อนกระดาษ ให้อยู่ในตำแหน่ง สามเหลี่ยม จากนั้นเลื่อน Paper Support มาไว้ตรงกลางระหว่างขอบกั้นกระดาษเพื่อรองรับกระดาษ

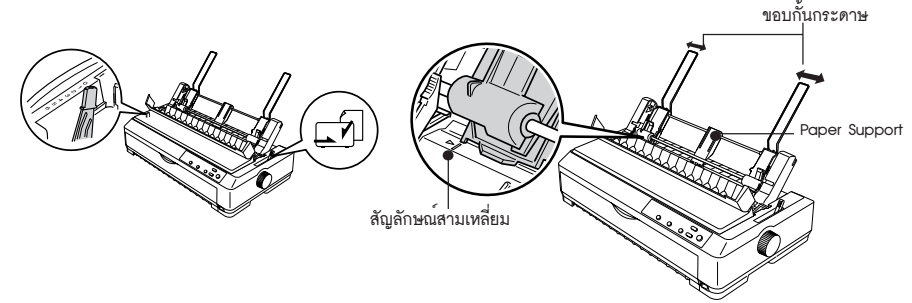

 ผลักตัวล็อคขอบกั้นกระดาษของเครื่องป้อนกระดาษลงทั้งด้านซ้ายและขวา แล้วใส่กระดาษแผ่นเดี่ยว เข้าเครื่องป้อน (ควรคลี่กระดาษก่อน) โดยวางกระดาษให้ชิดขอบกั้นกระดาษทางซ้ายของเครื่องป้อนกระดาษ (หันหน้าเข้าเครื่อง) แล้วเลื่อนขอบกั้นกระดาษทางขวาให้พอดีกับความกว้างของกระดาษ จากนั้นผลักตัวล็อค ขอบกั้นกระดาษขึ้นเพื่อยึดกระดาษ

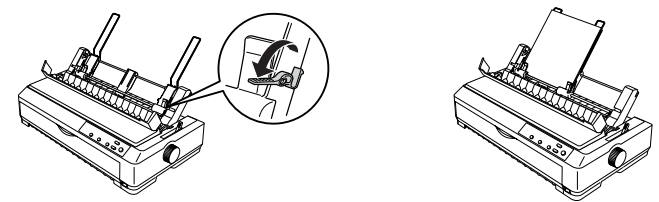

4. ติดตั้งส่วนเสริมป้อนกระดาษแผ่นเดี่ยวเข้ากับขอบกั้นกระดาษของถาดป้อนกระดาษแผ่นเดี่ยว แล้วติด ตั้งถาดป้อนกระดาษแผ่นเดี่ยวเข้าเครื่องพิมพ์ แล้วเลื่อนขอบกั้นกระดาษแผ่นเดี่ยวมาชิดในตำแหน่งตรงกลาง กระดาษที่ใส่ไว้ จากนั้นสั่งพิมพ์งานตามปกติกระดาษจะถูกโหลดเข้าเครื่องพิมพ์ให้อัตโนมัติ

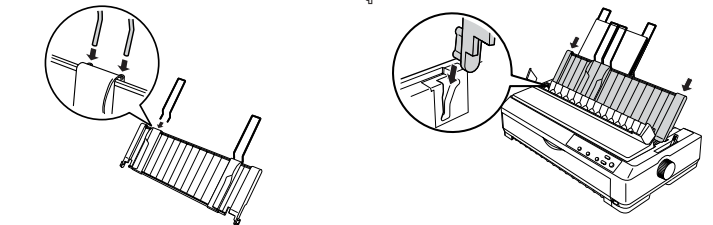

ข้อควรระวัง : สำหรับ Single-Bin Cut-Sheet Feeder ไม่ควรระวังใส่กระดาษที่มีความหนาหลายสำเนา , กระดาษคาร์บอน , ของจดหมาย หรือกระดาษ Label เนื่องจากอาจจะทำให้กระดาษติดได้

#### การติดตั้งเครื่องบ้อนกระดาษแผ่นเดี่ยวอัตโนมัติ High-Capacity Cut-Sheet Feeder

เครื่องป้อนกระดาษแผ่นเดี่ยว High-Capacity Cut-Sheet Feeder สำหรับกระดาษแผ่นเดี่ยวที่ความ ทนา 82 g/m<sup>2</sup> ได้คราวละ 150 แผ่นและซองจดหมาย 25-30 ซอง สำหรับ LQ-590 รหัสสินค้า C806382 และ LQ-2090 รหัสสินค้า C806402

 เครื่องพิมพ์อยู่ในสภาวะปิด นำถาดป้อนกระดาษแผ่นเดี่ยวออก และเปิดฝาครอบเครื่องพิมพ์ขึ้น และยกเครื่องป้อนกระดาษแผ่นเดี่ยวอัตโนมัติวางลงที่เขี้ยวรองรับด้านหลังเครื่องพิมพ์จนลงล็อค ปรับคันโยก ทิศทางการป้อนกระดาษเป็นกระดาษแผ่นเดี่ยว III และเลื่อนคันโยกปรับระยะห่างหัวพิมพ์ให้ตรงกับชนิด กระดาษ

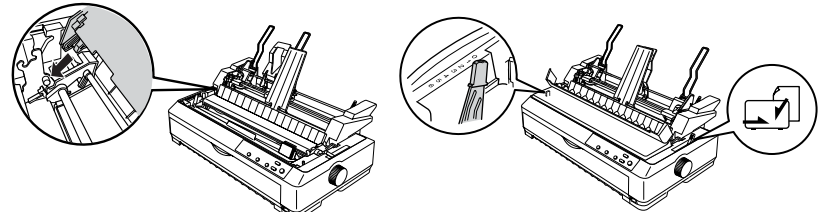

 ผลักตัวล็อคขอบกั้นกระดาษของเครื่องป้อนกระดาษลงทั้งด้านซ้ายและขวา แล้วเลื่อนขอบกั้นกระดาษ ทางซ้ายมือของเครื่องป้อนกระดาษให้อยู่ในตำแหน่งสามเหลี่ยม และผลักตัวล็อคขอบกั้นกระดาษกระดาษขึ้น เพื่อยึดกระดาษ จากนั้นเลื่อนขอบกั้นกระดาษทางขวาให้พอดีกับความกว้างของกระดาษ ซึ่ง Paper Support ต้องอยู่ตรงกลางระหว่างขอบกั้นกระดาษทั้งสองด้าน 34

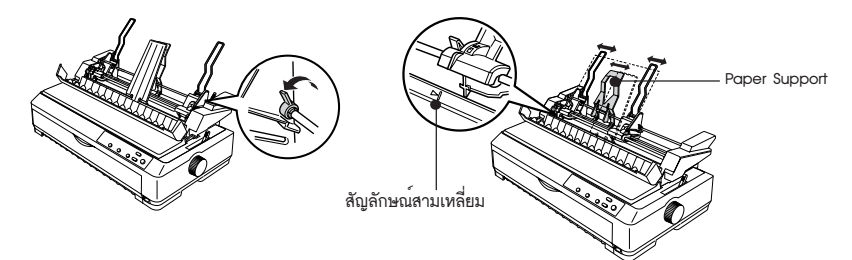

 ดึงคันโยกควบคุมการป้อนกระดาษทั้งทางซ้ายและขวาลง นำกระดาษที่จะใข้พิมพ์ใส่ในเครื่องป้อน ให้ชิดขอบกั้นกระดาษทางซ้าย แล้วเลื่อนขอบกั้นกระดาษทางขวามาให้พอดีความกว้างของกระดาษ จากนั้น ผลักคันโยกควบคุมการป้อนกระดาษขึ้นเพื่อยึดกระดาษ และสั่งพิมพ์งานได้ตามปกติ

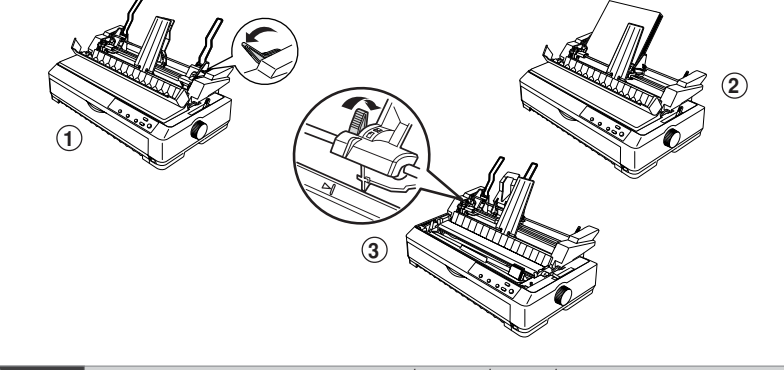

ข้อควรระวัง : สำหรับ High-Capacity Cut-Sheet Feeder ไม่ควรระวังใส่กระดาษที่มีความหนาหลายสำเนา , กระดาษคาร์บอน หรือกระดาษ Label เนื่องจากอาจจะทำให้กระดาษติดได้

การติดตั้งเครื่องบ้อนกระดาษแพ่นเดี่ยวอัตโนมัติแบบ Double-bin cut-sheet feeder

เป็นการติดตั้งถาดป้อนกระดาษ High-Capacity Cut-Sheet Feeder แล้วต่อด้วย Single-Bin Cut-Sheet Feeder ซึ่งมีขั้นตอนการติดตั้งดังนี้

 นำฝาครอบด้านหลัง High-Capacity Cut-Sheet Feeder ออก โดยการกดที่ตัวล็อคแล้วดึงออกมา มาตรง ๆ

2. ใส่ Single-Bin Cut-Sheet Feeder เข้าในข่องด้านหลัง High-Capacity Cut-Sheet Feeder ให้พอดี จากนั้นผลักตัวล็อคเพื่อล็อคเครื่องป้อนกระดาษอัตโนมัติทั้งสอง

3. ติดตั้ง Double-bin cut-sheet feeder เข้าเครื่องพิมพ์

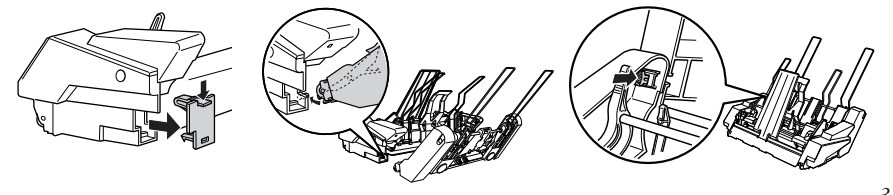

## EPSON LQ-590/LQ-2090

### การเลือกใช้งานเครื่องป้อนกระดาษอัตโนมัติ (bin1 หรือ bin2)

เมื่อเครื่องพิมพ์มีการติดตั้งเครื่องป้อนกระดาษอัตโนมัติแบบ Double-bin cut-sheet feeder เมื่อต้อง การจะป้อนกระดาษเพื่อพิมพ์จะต้องมีการเลือกแหล่งที่มาของกระดาษก่อน ซึ่งสามารถควบคุมได้จากไดร์เวอร์ ของเครื่องพิมพ์ที่เครื่องคอมพิวเตอร์ หรือจากแผงควบคุมการทำงานที่หน้าเครื่องพิมพ์เมนู Tear Off/Bin โดยดู จากสถานะไฟเป็นหลัก

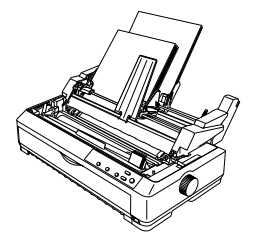

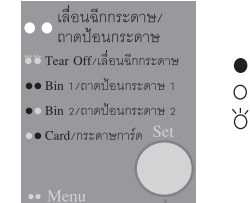

ไฟติด
 ไฟดับ
 ไฟกระพริบ

bin1 คือ เครื่องป้อนกระดาษอัตโนมัติ High-Capacity Cut-Sheet Feeder bin2 คือ เครื่องป้อนกระดาษอัตโนมัติ Single-Bin Cut-Sheet Feeder

#### 🕨 🗋 การติดตั้งอุปทรณ์ส่วนซื้อเพิ่มสำหรับการต่อเชื่อม 🗨

1. เครื่องพิมพ์อยู่ในสภาวะปิด จากนั้นถอดสายไฟและสายต่อเชื่อมออกจากเครื่องพิมพ์

- 2. ให้ถอดฝ่าครอบข่องที่เหนือพอร์ตขนาน บริเวณด้านหลังเครื่องพิมพ์ออก
- นำอุปกรณ์ส่วนซื้อเพิ่มสำหรับการต่อเชื่อมใส่เข้าข่อง พร้อมกับไขสกูลยึดตัวการ์ด

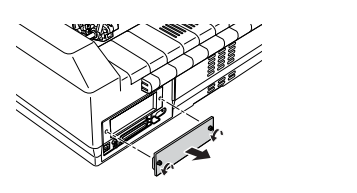

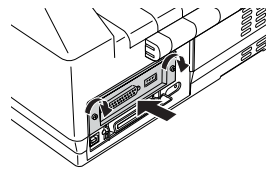

หมายเหดุ : สำหรับอุปกรณ์ส่วนซื้อเพิ่มที่เป็น Serial interface Card นั้น จะต้องมีการตั้งค่าที่การ์ดก่อนนำเข้าเครื่องพิมพ์ โดยดู รายละเอียดการตั้งค่าได้จากคู่มือที่ไปกับอุปกรณ์นั้นๆ

a/w/3

36

4/7/04, 9:35 PM

# บทที่ 5 บัญหาและแนวทางแก้ไขเบื้องต<sup>ั</sup>น

### ปัญหาเกี่ยวกับการติดตั้งพริ้นเตอร์ไดร์เวอร์

### ► ปัญหา ◄ ไม่สามารถติดตั้งพริ้นเตอร์ไดร์เวอร์ได้ เมื่อมีการเชื่อมต่อทางพอร์ต USB

#### 🕨 แมวทางการแก้ไข 🚽

 ตรวจสอบสายเคเบิล USB ที่ต่อเชื่อมระหว่างเครื่องพิมพ์กับคอมพิวเตอร์ว่า ``เสียบสายไม่แน่น/สาย ขำรุด/สายหลุดขาดจากขั้วต่อ'' หรือไม่ หรืออาจจะทดสอบโดยการนำสาย USB เส้นใหม่มาเปลี่ยนดู ว่า สามารถใข้งานได้หรือไม่

 2. ตรวจสอบว่าได้ติดตั้งไดร์เวอร์ถูกต้องหรือไม่ โดยคลิกที่ Start ไปที่ Setting และเลือก Printer ตาม ลำดับ เมื่อหน้าต่าง Printer ปรากฏ ให้คลิกเม้าส์ขวาที่ไอคอน LQ-590 หรือ LQ-2090 จากนั้นคลิกเลือกที่ Properties จะปรากฏหน้าต่างพริ้นเตอร์ไดร์เวอร์ให้เลือกที่ Tab ของ Details (สำหรับ Windows 98/Me เท่านั้น )

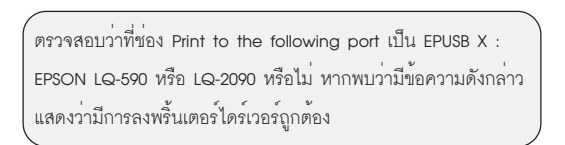

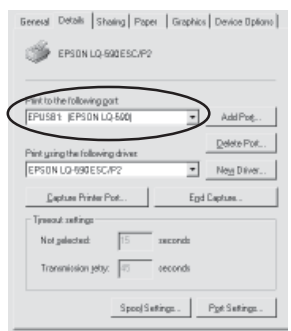

3. ตรวจสอบใน System ของ ระบบ Windowsโดย

- <u>Windows 98/Me</u> ไปที่ Start และ Setting จากนั้นให้เลือกที่ Control Panel หน้าต่างของ Control Panel จะปรากฏขึ้นมา ให้ดับเบิ้ลคลิกที่ไอคอน System เพื่อเปิดหน้าต่าง System Properties
- <u>Windows 2000/XP</u> ให้เข้าไปที่ Start จากนั้นให้เลือกที่ Control Panel หน้าต่างของ Control Panel
   จะปรากฏขึ้นมา ให้ดับเบิ้ลคลิกที่ไอคอน System ไปที่เมนู Hardware และคลิกที่ปุ่ม Device Manager

หากใน Device Manager ไม่พบว่ามี EPSON USB Printer Devices หรือ USB Printing Support (Windows 2000/XP) แต่พบหัวข้อ Other Devices (มีเครื่องหมาย 🜍 สีเหลือง อยู่ด้านหน้า) ปรากฏอยู่ แสดงว่ามีการลงพริ้นเตอร์ไดร์เวอร์ไม่ถูกต้อง

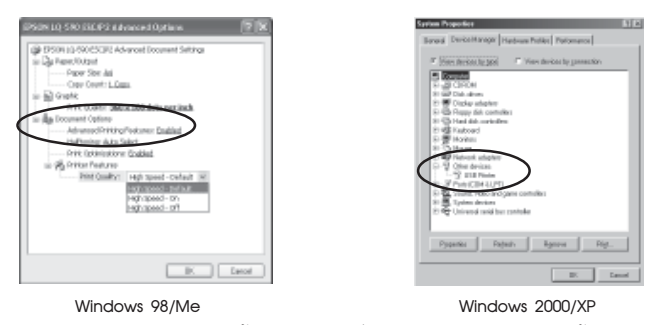

ภายใต้รายการของ Other Devices ให้คลิกเลือกลิสต์ที่มีอยู่ออก โดยอาจจะเป็นข้อความว่า USB Printer หรือ EPSON LQ-590 หรือ LQ-2090 หรืออื่นๆ จากนั้น

- <u>Windows 98/Me</u> ให้คลิกที่ปุ่ม Remove และ OK ตามลำดับ
- <u>Windows 2000/XP</u> ให้คลิกที่เมนู Action และ uninstall ตามลำดับ เมื่อมีหน้าต่าง Confirm Device Removal ปรากฏ ให้คลิกที่ปุ่ม OK จากนั้นให้คลิกปิดหน้าต่างของ System Properties

 ยกเลิกการติดตั้งพริ้นเตอร์ไดร์เวอร์โดยการไปที่ Start และเลือก Settings จากนั้นคลิกที่ Control Panel และดับเบิ้ลคลิกที่ไอคอน Add /Remove Programs จะปรากฏหน้าต่าง Add/Remove Programs Properties ขึ้นมา

| Names Program Provided<br>#1100 # Judices Table   Statig Tab.                                                           | 2.4                                           |
|----------------------------------------------------------------------------------------------------|-----------------------------------------------|
| Thirmdiscoverspan homations in<br>domained boated                                                                       | 6-010-MB4                                     |
| E                                                                                                    | head.                                         |
| Jie Marine officer on the advector<br>Underson Transmission of the advector<br>composition added in the officer process | alle sentered ber<br>ally to coldered<br>til. |
| addresses.<br>ada kotur 10<br>da Pata las Deseta                                                                        | -                                             |
| and Applications<br>NOP<br>FROM Cardination                                                                             |                                               |
| PSON Phonological #                                                                                                    | 111                                           |
| PSON ProtoNatur50<br>PSON PPINT Insue Track18                                                                           |                                               |
| POLICE Production<br>POLICE POLICE Ange Frank Table<br>POLICE Parts Tables<br>POLICE Parts Tables                       | 10                                            |

Windows 95/98/Me

| inter interest [         |                        |                                  |                    |
|--------------------------|------------------------|----------------------------------|--------------------|
| 6                        | )                      | 1                                | *                  |
| - EPS<br>- LQ-S<br>- ESC | 0N<br>590<br>(P2       | EP50N<br>LQ-2090<br>E9C(P2       | -                  |
| Copyright (1             | V<br>CI 2002 SEIKO EPS | Amaion 5.57E<br>SON CORPORATION. | W Rights Reserved. |

Windows 2000/XP

• <u>Windows 95/98/Me</u> เลือกเมนู install/uninstall จะปรากฏรายการ EPSON Printer Software และ EPSON USB Printer Devices (ถ้ามี)

- คลิกเลือก Epson Printer Software จากนั้นคลิกปุ่ม Add/Remove...
- เมื่อปรากฏหน้าต่าง Printer Model ให้เลือกรุ่นเครื่องพิมพ์ EPSON LQ-590 หรือ LQ-2090 แล้วคลิกปุ่ม OK ทำตามขั้นตอนที่ปรากฏ
- เมื่อปรากฏหน้าต่างข้อความ Uninstall Complete แสดงว่ายกเลิกการติดตั้งเรียบร้อย
   สำหรับ EPSON USB Printer ให้ทำซ้ำขั้นตอนตามข้างต้น
- <u>Windows 2000/XP</u> ให้เลือก EPSON Printer Software จากนั้นคลิกปุ่ม Change/Remove
  - เมื่อปรากฏหน้าต่าง Printer Model ให้เลือกรุ่นเครื่องพิมพ์ EPSON LQ-590 หรือ LQ-2090 แล้วคลิกปุ่ม OK และทำตามขั้นตอนที่ปรากฏ
- 38

เมื่อปรากฏข้อความ Uninstall Complete แสดงว่ายกเลิกการติดตั้งเรียบร้อย
 หากติดตั้งพริ้นเตอร์ไดร์เวอร์ใหม่แล้วยังคงพบปัญหาไม่สามารถติดตั้งได้อยู่อีก ให้เปลี่ยนสาย USB เส้นใหม่
 และติดตั้งพริ้นเตอร์ไดร์เวอร์ใหม่อีกครั้ง หากยังคงพบปัญหาอยู่ให้ติดต่อ EPSON Hotline โทร. 0-2670-0333

### ปัญหาเกี่ยวกับระบบไฟ

### ปัญหาที่ 1

#### <u>เมื่อเปิดเครื่องพิมพ์แล้วเครื่องพิมพ์ไม่มีกระแสไฟฟ้าเข้า โดยทัวพิมพ์ไม่มีการขยับ และไม่มีไฟแสดง</u> สถานะใดติดสว่าง

### 🕨 🛛 นวทางการแก้ไข 🗨

 ตรวจสอบเครื่องพิมพ์ว่าเปิดสวิตซ์หรือไม่ และสายไฟที่ต่อเชื่อมด้านหลังเครื่องพิมพ์ว่า หลุด / เสียบ ปลั๊กไม่แน่น / สายไฟขำรูด หรือไม่

 ตรวจสอบสายไฟ และปลั๊กไฟที่ต่อเชื่อมกับเครื่องพิมพ์ว่าใช้งานได้หรือไม่ โดยลองนำอุปกรณ์ไฟฟ้า ขนิดอื่นมาทดสอบ หรือเครื่องพิมพ์ตัวอื่นที่แน่ใจว่าใช้งานได้มาต่อ

 หากตรวจสอบตามข้างต้นแล้ว ยังไม่มีกระแสไฟเข้าเครื่องพิมพ์ กรุณาติดต่อร้านค้าตัวแทนจำหน่าย หรือศูนย์บริการ มาตรฐาน EPSON COVER PLUS ทั่วประเทศ

### ป้ญหาเกี่ยวกับการป้อนกระดาษ

### ► ปัญหาที่ 1 ◀ งานพิมพ์มีระยะห่างของขอบกระดาษด้านบน (Top Margin ) สูงหรือต่ำเกินไป

### 🕨 🛛 นวทางการแก้ไข 🗨

 ให้ปรับตำแหน่งระยะห่างของหัวกระดาษใหม่อีกครั้ง โดยดูรายละเอียดได้จากหัวข้อ ``การปรับ ตำแหน่งระยะหัวกระดาษ Micro Adjust '' ในบทที่ 2

 หากการปรับในข้อ 1 แล้วยังไม่ ได้ระยะที่ต้องการ ควรตรวจสอบขนาดกระดาษที่ใช้พิมพ์ จากนั้น ตรวจสอบค่าที่ตั้งไว้ในเครื่องพิมพ์ว่าตั้งค่าความยาวกระดาษ (ดูรายละเอียดได้จากหัวข้อ การตั้งค่ากำหนด เครื่องพิมพ์ ในบทที่ 3) เท่ากับขนาดกระดาษที่ใช้พิมพ์หรือไม่ และตรวจสอบว่าขนาดกระดาษที่ได้กำหนดไว้ใน โปรแกรมถูกต้องตรงกับขนาดกระดาษที่ใช้พิมพ์จริงหรือไม่

 ตรวจสอบว่าได้ติดตั้งหรือเลือกใช้พริ้นเตอร์ไดร์เวอร์ถูกต้องตรงกับรุ่นของเครื่องพิมพ์ที่ใช้งานจริง หรือไม่ หากไม่ใช่ ให้ติดตั้งหรือเลือกพริ้นเตอร์ไดร์เวอร์ให้ตรงกับเครื่องพิมพ์

# ปัญหาที่ 2

<u>เมื่อพิมพ์งานเรียบร้อยแล้ว กระดาษไม่เลื่อนมาตรงกับตำแทน่งของรอยปรุให้สามารถฉีกกระดาษ</u> <u>ต่อเนื่องได้</u>

### 🕨 ปินวทางการแก้ไข 🚽

 ตรวจสอบว่าได้ตั้งค่ากำหนดของเครื่องพิมพ์ หัวข้อ ``เลื่อนฉีกกระดาษอัตโนมัติ'' เป็น ``เลื่อน'' แล้ว หรือไม่

 หากตั้งค่ากำหนดเครื่องพิมพ์เป็น ``เลื่อนฉีกกระดาษอัตโนมัติ'' ไว้แล้ว และพบว่าตำแหน่งของรอยปรุ ไม่พอดีฉีก ให้ปรับตำแหน่งฉีกกระดาษอีกครั้ง โดยดูรายละเอียดได้จากหัวข้อ ``ระบบฉีกกระดาษต่อเนื่อง อัตโนมัติ Tear Off'' ในบทที่ 2

 หากการปรับในข้อ 2 แล้วยังไม่ได้ระยะที่ต้องการ ควรตรวจสอบขนาดกระดาษที่ใช้พิมพ์ จากนั้นตรวจ สอบค่าที่ตั้งไว้ในเครื่องพิมพ์ว่า ตั้งค่าความยาวกระดาษ (ดูรายละเอียดได้จากหัวข้อ การตั้งกำหนดค่าเครื่อง พิมพ์ ในบทที่ 3) เท่ากับขนาดกระดาษที่ใช้พิมพ์หรือไม่ และตรวจสอบว่าขนาดกระดาษที่ได้กำหนดไว้ใน โปรแกรมถูกต้องตรงกับขนาดกระดาษที่ใข้พิมพ์จริงหรือไม่

### ปัญหาที่ 3

#### <u>เมื่อป้อนกระดาษแผ่นเดี่ยวเตรียมไว้ที่เครื่องพิมพ์ไว้แล้ว และสั่งพิมพ์งานจากWindows ปรากฏ</u> ข้อความ "Please insert paper" ทุกครั้ง

### 🕨 แนวทางการแก้ไข <

1. ไปที่ Start เลือก Setting และ Printers ตามลำดับ

 คลิกที่เม้าส์ขวาตรงไอคอน LQ-590 หรือ LQ-2090 จากนั้นเลือกที่ Properties เป็นการเรียกไดร์เวอร์ ของเครื่องพิมพ์ขึ้นมา

 จากเมนู Paper ให้กำหนดตรง Paper Source เป็น ``Sheet feeder'' สำหรับกระดาษแผ่นเดี่ยว และ ``Tractor'' สำหรับกระดาษต่อเนื่อง แล้วหน้าต่างดังกล่าวจะหายไป

### ปัญหาที่ 4 เมื่อป้อนกระดาษตามขั้นตอนปกติแล้ว เครื่องพิมพ์ไม่สามารถป้อนกระดาษเข้าไปได้

### 🕨 🛛 นวทางการแก้ไข ┥

 ตรวจสอบว่าได้เลือกชนิดการป้อนกระดาษจากคันโยกเลือกชนิดการป้อนกระดาษถูกต้องตรงกับชนิด กระดาษที่ใช้งานหรือไม่ โดยดูรายละเอียดการป้อนกระดาษได้จากบทที่ 2

 ตรวจสอบถาดรองรับกระดาษที่มาพร้อมเครื่องพิมพ์ และเฟืองขับกระดาษต่อเนื่องว่ามีการขำรุดเสีย หายหรือไม่ ถ้ามีกรุณาติดต่อร้านค้าตัวแทนจำหน่าย (ในกรณีที่เป็นเครื่องใหม่)

40

 เมื่อต้องการเปลี่ยนการป้อนกระดาษต่อเนื่องเป็นกระดาษแผ่นเดี่ยว ควรกดปุ่ม Load/Eject เพื่อนำ กระดาษต่อเนื่องที่พักไว้ที่เพืองขับกระดาษออกก่อนเสมอ แล้วจึงผลักคันโยกเลือกขนิดการป้อนกระดาษ ไปยัง ตำแหน่งป้อนกระดาษแผ่นเดียว II

 เมื่อป้อนกระดาษแล้วเครื่องพิมพ์เกิดเสียงดังผิดปกติ และป้อนกระดาษไม่เข้า ตรวจสอบว่ามีกระดาษ เข้าไปติดขัดหรือไม่ ถ้ามีควรปิดเครื่องและนำกระดาษที่ติดออกจากเครื่อง หากไม่สามารถนำออกมาได้ให้ ติดต่อศูนย์บริการ EPSON COVER PLUS ทั่วประเทศ

### ปัญหาที่ 5 เมื่อป้อนกระดาษเข้าเครื่องพิมพ์แล้ว กระดาษไม่ตรง มีการบิดตัว

### แนวทางการแก้ไข

 หากเป็นการป้อนกระดาษต่อเนื่อง ตรวจสอบตัวล็อคเพืองขับกระดาษทั้ง 2 ข้างว่ากดล็อคเรียบร้อยแล้ว หรือยัง และได้ปรับระยะห่างระหว่างตัวล็อคเพืองขับกระดาษทั้ง 2 ข้างให้พอดีกับหน้ากว้างของกระดาษที่นำมา ใช้งานหรือไม่ โดยดูวิธีการป้อนกระดาษต่อเนื่องได้จากบทที่ 2

 หากเป็นการป้อนกระดาษแผ่นเดี่ยว ตรวจสอบว่า ได้ปรับระยะขอบกั้นกระดาษถูกต้องตรงตำแหน่งแล้ว หรือไม่

 ตรวจสอบว่าได้ปรับระดับของคันโยกปรับระยะห่างหัวพิมพ์ให้เหมาะสมกับชนิดของวัสดุที่นำมาใช้งาน หรือไม่

4. หากอุปกรณ์เฟืองขับกระดาษหรือถาดรองรับกระดาษขำรุดแตกหัก กรุณาติดต่อร้านค้าตัวแทนจำหน่าย หรือศูนย์บริการ EPSON COVER PLUS ทั่วประเทศ

### ► ปัญหาที่ 6 ◀ อิธีการกำหนดขนาดกระดาษบนWindows NT4.0/2000/XP

#### 🕨 แวทางการแก้ไข 🔍

หากต้องการกำหนดขนาดกระดาษด้วยตนเอง ( Custom Sized ) เนื่องจากไม่มีขนาดกระดาษที่ต้องการ ใช้อยู่ในลิสต์ของ Paper size ให้เลือก ผู้ใช้งานสามารถสร้างฟอร์มและกำหนดขนาดกระดาษที่ต้องการด้วย ตนเอง โดยทำตามขั้นตอนดังต่อไปนี้

 ไปที่ Start เลือก Settings และ Printers ตามลำดับ หน้าต่างของ Printers จะปรากฏขึ้นมา คลิกที่ไอคอนของเครื่องพิมพ์ LQ-590 หรือ LQ-2090 ให้ขึ้นแถบสี จากนั้น click ที่เมนู File จากนั้นเลือกที่ Server Properties

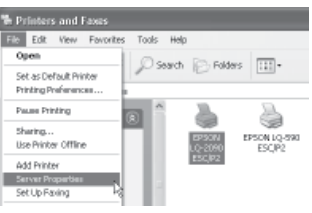

 หน้าต่าง Print Server Properties จะปรากฏขึ้นมาแล้วกำหนดค่ากระดาษตามขั้นตอน จากนั้นราย ขื่อของขนาดกระดาษ (Form) ที่ตั้งไว้จะอยู่ในลิสต์ของ Paper size (ขนาดกระดาษ) ด้านบน

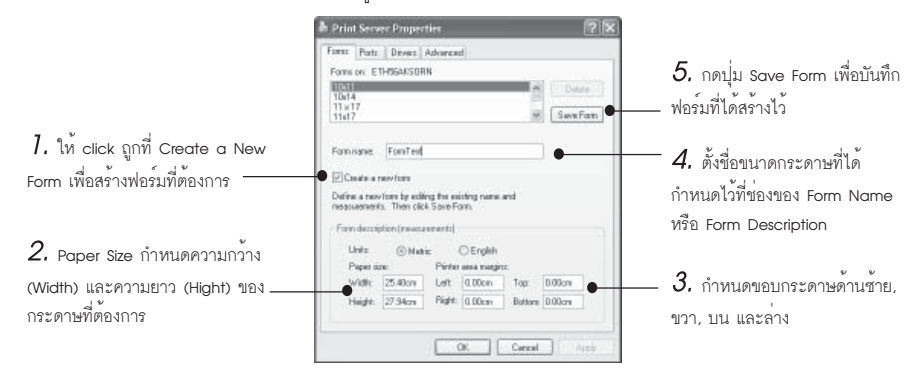

หมายเหตุ : Units ( หน่วย ) ถ้าเลือก Metric หน่วยเป็น "เซ็นติเมตร" หรือ ถ้าเลือก English หน่วยเป็น "นิ้ว"

### ป้ญหาเกี่ยวกับระบบการพิมพ์

### ปัญหาที่ 1 เมื่อสั่งพิมพ์ข้อมูลจากคอมพิวเตอร์ แล้วเครื่องพิมพ์ไม่ทำการพิมพ์งาน

#### 🕨 🛛 นวทางการแก้ไข 🗨

 ตรวจสอบสาย Parallel หรือ USB ที่ต่อเชื่อมระหว่างเครื่องพิมพ์กับคอมพิวเตอร์ ว่าสายหลุด/เสียบสาย ไม่แน่น/สายขำรุด/สายหลุดขาดจากขั้วต่อ หรือไม่

 หากเปิดเครื่องแล้วมีเสียงผิดปกติแสดงว่าอาจมีเศษกระดาษ หรือวัสดุอื่นติดค้างไว้ในเครื่องพิมพ์หรือ Main Bord เสียหายเนื่องจากหนู/แมลงเข้าไปหรือระบบไฟฟ้าเครื่องข็อต กรุณาติดต่อศูนย์บริการ EPSON COVER PLUS ทั่วประเทศ

 3. ให้ทดสอบระบบการพิมพ์ของเครื่องพิมพ์โดยดูรายละเอียดได้จาก บทที่ 1 หัวข้อ ``การทดสอบเครื่อง พิมพ์''

หากเครื่องพิมพ์ตัวอักษรออกมาได้แสดงว่าระบบการพิมพ์ของเครื่องพิมพ์ถูกต้อง ให้ตรวจสอบที่
 ระบบคอมพิวเตอร์ ซึ่งอาจติดไวรัส หรือ LPT Port ที่คอมพิวเตอร์เสีย กรุณาติดต่อผู้ขายหรือร้านค้าตัวแทน
 จำหน่ายหรือผู้ขายคอมพิวเตอร์ที่คุณใข้งาน

- หา้กเครื่องพิมพ์ไม่มีการพิมพ์ตัวอักษรออกมาแสดงว่า ระบบการพิมพ์ของเครื่องมีปัญหากรุณา ติดต่อศูนย์บริการEPSON COVER PLUS ทั่วประเทศ

- 4. ตรวจสอบระบบการต่อเชื่อมระหว่างเครื่องพิมพ์กับคอมพิวเตอร์ โดยมีขั้นตอน ดังนี้
  - 4.1 เปิดเครื่องพิมพ์และคอมพิวเตอร์ตามปกติ ป้อนกระดาษเตรียมไว้ที่เครื่องพิมพ์
- 42

a/w/3

4.2 ให้ทดสอบเครื่องพิมพ์ที่ดอสโหมด (เฉพาะการเชื่อมต่อทางพอร์ต LPT เท่านั้น) ซึ่งจะออกมาที่
 C: Prompt ของ dos ให้พิมพ์คำสั่ง

#### C:\> DIR>PRN (Enter)

หากเครื่องพิมพ์สามารถพิมพ์งานได้ตามปกติ แสดงว่าระบบการต่อเชื่อมเครื่องพิมพ์ / สายเคเบิล / LPT Port ของคอมพิวเตอร์เป็นปกติ ให้ตรวจสอบไวรัสในระบบ Windows ที่ใช้งานหรือไดร์เวอร์เครื่องพิมพ์ที่ กำหนดในโปรแกรมว่าใช้ Driver EPSON LQ Series หรือไม่ ดูรายละเอียดการติดตั้งไดร์เวอร์ได้จากบทที่ 1 (กลับเข้าสู่ Windows โดยพิมพ์คำว่า Exit )

4.3 หากพิมพ์จากดอสโหมดแล้วพบข้อความผิดพลาด There was an error writing to LPT 1.. และเครื่องพิมพ์ไม่สามารถพิมพ์งานได้ แสดงว่าน่าจะเกิดปัญหากับการต่อเชื่อมระหว่างเครื่องคอมพิวเตอร์กับ เครื่องพิมพ์ ให้ทดสอบโดยการนำสาย Parallel เส้นใหม่มาลองเปลี่ยนดู หากยังคงพบปัญหาว่าเครื่องพิมพ์ไม่ สามารถพิมพ์งานได้อยู่ กรุณาติดต่อศูนย์บริการ EPSON COVER PLUS ทั่วประเทศ

### ปัญหาที 2 พิมพ์งานได้ระยะหนึ่งแล้วเครื่องหยุดพิมพ์

#### 🕨 แวทางการแก้ไข ◀

ตรวจสอบข้อมูลที่ส่งมาจากคอมพิวเตอร์ว่าส่งมาหมดแล้วหรือไม่

2. ตรวจสอบที่โปรแกรมในคอมพิวเตอร์ว่ามีการฟ้องข้อผิดพลาด หรือใช้คำสั่งหยุดการพิมพ์หรือไม่

 ตรวจสอบกระดาษที่ใช้พิมพ์ว่าหมด/ติดขัดหรือไม่ สังเกตไฟแสดงสถานะ Paper Out ติดสว่าง ให้ ทำการป้อนกระดาษเข้าไปใหม่ หรือแก้ไขบัญหากระดาษติดขัด

4. ตรวจสอบผ้าหมึกของเครื่องพิมพ์ว่าติดขัดหรือไม่ หากติดขัดให้ปิดเครื่องและติดตั้งตลับผ้าหมึกใหม่

5. เครื่องพิมพ์มีการกดปุ่ม Pause/หยุด หรือไม่ ถ้ามีสังเกตไฟสถานะ Pause จะติดสว่าง ให้กดปุ่ม Pause อีกครั้งเพื่อยกเลิกระบบหยุดพิมพ์ชั่วคราว

 หากเครื่องพิมพ์หยุดพิมพ์แล้วมีเสียงดังปิ๊ด 5 ครั้งแสดงว่าหัวพิมพ์ร้อนเกินไป เพราะพิมพ์ต่อเนื่องมา นาน ควรรอให้หัวพิมพ์เย็นลงแล้วเครื่องจะพิมพ์ต่ออัตโนมัติ หรืออาจปิดเครื่องพักการใช้งานชั่วคราว

### ป้ญหาเกี่ยวกับงานพิมพ์

ปัญหาที่ 1 พลลัพธ์การพิมพ์เลือนลาง หรือ ขาดหาย

ARCD ABCD ABCD

#### 🕨 แวทางการแก้ไข ◀

 ตรวจสอบคันโยกปรับระยะห่างหัวพิมพ์ว่าปรับระดับให้เหมาะสมกับวัสดุที่ใช้หรือไม่ โดยดูรายละเอียด จากหัวข้อ ``คันโยกปรับระยะห่างหัวพิมพ์'' ในบทที่ 1

2. ตรวจสอบตลับผ้าหมึกในเครื่องพิมพ์ว่าอยู่ในสภาพเรียบร้อยหรือไม่

2.1 หากตลับผ้าหมึกหลุดออกจากตัวล็อค ให้ทำการติดตั้งใหม่

2.2 ตรวจสอบเขี้ยวที่ตลับผ้าหมึกหักหรือผ่าหมึกหมดอายุหรือไม่ สังเกตได้จากสีตัวอักษรที่พิมพ์จะ จางลง หรือผ้าหมึกบางส่วนขาด ควรเปลี่ยนตลับใหม่

2.3 ปิดเครื่องพิมพ์ลองเลื่อนหัวพิมพ์ไปมา สังเกตผ้าหมึกพิมพ์ สามารถหมุนเปลี่ยนตามการเคลื่อนที่ ของหัวพิมพ์หรือไม่ ถ้าไม่มีแสดงว่าผ้าหมึกภายในเกิดการติดขัดหรือกลไกขับเคลื่อนผ้าหมึกเสียหาย ควรเปลี่ยน ตลับใหม่

3. สังเกตดัวอักษรที่พิมพ์ในแต่ละบรรทัดว่ามีเล้นขาดของดัวอักษรเป็นแนวยาวหรือไม่ ให้ทดสอบระบบ การพิมพ์ของเครื่องพิมพ์โดยดูรายละเอียดได้จาก บทที่ 1 หัวข้อ ``การทดสอบเครื่องพิมพ์'' ถ้าผลทดสอบ เหมือนเดิมแสดงว่าหัวพิมพ์ของเครื่องพิมพ์มีเข็มใดเข็มหนึ่งหัก กรุณาติดต่อร้านค้าดัวแทนจำหน่าย หรือศูนย์ บริการ EPSON COVER PLUS

 ตลับผ้าหมึกที่ใข้งานส่วนผ้าหมึกมีรอยขาดทำให้หัวพิมพ์ไปเกี่ยว ควรเปลี่ยนตลับผ้าหมึกใหม่ และ ตรวจสอบหัวพิมพ์ว่ามีเข็มหักหรือไม่ ตามขั้นตอนที่ 2

5. หากหัวพิมพ์เกิดเสียงดังผิดปกติ หรือไม่เคลื่อนที่ อาจมีเศษวัสดุอื่น เช่น กระดาษสติกเกอร์ลงไปติดขัด หรือสายพานเคลื่อนที่หัวพิมพ์ขาดหรือหย่อน กรุณาส่งเครื่องเข้าตรวจสอบที่ศูนย์บริการมาตรฐาน EPSON COVER PLUS ทั่วประเทศ

## 

<u>พลลัพธ์งานพิมพ์กาษาไทยที่ออกมาเป็นภาษาที่อ่านไม่รู้เรื่อง หรือเป็นอักษรไทยแต่ไม่ตรงกับงานที่</u> สั่งพิมพ์ (เฉพาะกับระบบโปรแกรมที่ทำงานบน DOS เท่านั้น)

#### 🕨 แมวทางการแก้ไข <

เนื่องจากรหัสตัวอักษรที่กำหนดในโปรแกรมกับที่กำหนดในเครื่องพิมพ์ไม่ตรงกัน โดยปกติทั่วไปโปรแกรม ในระบบเครื่องพิมพ์แบบหัวเข็มจะมีการรันระบบจัดการภาษาไทยก่อนที่จะเข้าโปรแกรมเช่น TSM หรือ Vthai ซึ่งในตัวจัดการนี้จะมีการเลือกรหัสตัวอักษรที่เครื่องพิมพ์เป็น เกษตร ,สมอ.ทั่วไป ฯ ดังนั้นจะต้องกำหนดรหัส ตัวอักษรในเครื่องพิมพ์ให้ตรงกับโปรแกรมที่ใช้งาน เครื่องพิมพ์จึงจะสามารถพิมพ์ภาษาไทยได้ถูกต้อง โดยดูรายละเอียดการเปลี่ยนค่ากำหนดของเครื่องพิมพ์ได้จากบทที่ 3

#### <u>NOTICE</u>

การจะกำหนดรหัสตัวอักษรเพื่อให้เครื่องพิมพ์สามารถพิมพ์ไทยได้ ผู้ใช้งานจะต้องทราบว่าโปรแกรมที่ท่านใช้นั้นกำหนดรหัส ตัวอักษรเป็นแบบใด จากนั้นจึงจะสามารถกำหนดรหัสตัวอักษรที่เครื่องพิมพ์ให้ตรงกับโปรแกรม หากไม่ทราบว่าโปรแกรมใช้รหัสตั อักษรใด ให้ติดต่อผู้ขายหรือผู้พัฒนาระบบโปรแกรม

### 🕨 Üryin 3 ┥

<u>งานพิมพ์ออกมาเป็นกาษาไทย แต่พยัญชนะ สระบนและล่าง วรรณยุกต์ ต่างๆ อยู่ในบรรทัด</u> เดียวกันทมด (เฉพาะกับระบบโปรแกรมที่ทำงานบน DOS เท่านั้น)

#### มนวทางการแก้ไข

 ตรวจสอบระบบจัดการภาษาไทยของโปรแกรมที่ใช้ว่ามีการรันไดร์เวอร์ของเครื่องพิมพ์ EPSON หรือไม่ ซึ่งการรันไดร์เวอร์เครื่องพิมพ์จะเป็นการจัดระดับภาษาไทยให้ถูกต้อง 44

a/w/3

 หากโปรแกรมที่ใช้ไม่มีการรันไดร์เวอร์ ให้ไปตั้งค่ากำหนดของเครื่องพิมพ์ ในหัวข้อ ``ระบบการพิมพ์ ภาษาไทย'' ให้กำหนดเป็น ``ระบบอัจฉริยะ (ITP)'' หรือ ``เที่ยวเดียวครบทุกระดับ OPTP'' ดูรายละเอียดเพิ่ม เติมได้จากหัวข้อ ``การตั้งค่ากำหนดเครื่อง'' พิมพ์เพื่อใช้งานร่วมกับดอส ในบทที่ 3

 หากทดสอบเปลี่ยนค่ากำหนดในข้อ 1 แล้วยังคงพบปัญหาดังกล่าวอยู่ ให้ติดต่อบริษัทที่จำหน่าย โปรแกรมสำเร็จรูปให้แก่ท่าน หรือติดต่อเจ้าหน้าที่ EPSON Hotline 0-2670-0333

### ปัญหา 4 งานพิมพ์ออกมาเป็นภาษาไทย พิมพ์พยัญชนะ สระบนและล่าง วรรณยุกต์ ต่างๆได้ถูกต้อง แต่สระ

#### บนและสระล่างลอยทรือเยื้องพิดปกติ

### 🕨 🛛 นวทางการแก้ไข ┥

 หากมีการรันไดร์เวอร์เครื่องพิมพ์สั่งจัดระดับจากโปรแกรมที่ใช้งานไว้แล้ว ให้ตรวจสอบค่ากำหนดของ เครื่องพิมพ์ว่ากำหนดเป็น ``ระบบอัจฉริยะ ( ITP )'' หรือ ``เที่ยวเดียวครบทุกระดับ OPTP'' ไว้หรือไม่ หาก ใช่ ให้เปลี่ยนค่ากำหนดใหม่ เป็น ``3 เที่ยว ( 3 pass )'' ดูรายละเอียดเพิ่มเติมได้จากหัวข้อ ``การตั้งค่า กำหนดเครื่องพิมพ์'' ในบทที่ 3

 หากทดสอบเปลี่ยนค่ากำหนดในข้อ 1 แล้วยังคงพบปัญหาดังกล่าวอยู่ ให้ติดต่อบริษัทที่จำหน่าย โปรแกรมสำเร็จรูปให้แก่ท่าน หรือติดต่อเจ้าหน้าที่ EPSON Hotline 0-2670-0333

### ปัญหา 5 พิมพ์ข้อมูลไม่เต็มหน้ากระดาษ หรือพิมพ์เกินจากหน้ากระดาษที่ 1 ไปยังหน้ากระดาษที่ 2

#### 🕨 🛛 นวทางการแก้ไข 🗨

1. ตรวจสอบไดร์เวอร์เครื่องพิมพ์ที่กำหนดในโปรแกรม

1.1 ตรวจสอบปุ่มเลือกชนิดการป้อนกระดาษ (P aper Source) ว่าเลือกการป้อนเป็นกระดาษแผ่น
 เดี่ยว (Manual Feed) หรือกระดาษต่อเนื่อง (Tractor) ถูกต้องตามประเภทกระดาษใช้งานหรือไม่

1.2 ในส่วนขนาดกระดาษ (Paper Size) กำหนดถูกต้องหรือไม่กับกระดาษที่ใข้งาน โดยวัดความ ยาวของกระดาษให้แน่นอน พร้อมกับกำหนดขนาดของกระดาษในโปรแกรมที่สั่งพิมพ์ให้ตรงกันด้วย ในกรณี กระดาษต่อเนื่องควรกำหนดขนาดกระดาษที่ใข้พิมพ์ให้ตรงกับค่าที่ตั้งในเครื่องพิมพ์ โดยดูรายละเอียดการตั้ง ความยาวกระดาษสำหรับเพืองขับได้จากบทที่ 3

#### ์เมื่อมีข้อสงสัยหรือปัญหาเกี่ยวกับการใช้งานพริ้นเตอร์ สามารถสอบถามใด้ที่

- ร้านค้าตัวแทนจำหหน่ายผลิตภัณฑ์ของเอปสันที่ท่านซื้อ
- o สายด่วน 🎬 🚛 โทรศัพท์ 0-2670-0333 หรือ email : suport@eth.epson.co.th

# EPSON LQ-590/LQ-2090

# บทที่ 6 ชุดคำสั่งการพิมพ์ ESC / P2 Thai

| ASCII                   | เลขฐาน 10 | เลขฐาน 16 | คำอธิบาย                                          |
|-------------------------|-----------|-----------|---------------------------------------------------|
| คำสั่งปฏิบัติการทั่วไป  |           |           |                                                   |
| ESC @                   | 64        | 40        | กำหนดค่าเริ่มต้น                                  |
| ESC U 1 / 0             | 85        | 55        | เลือกการพิมพ์แบบทางเดียว ( On / Off )             |
| ESC EM n                | 25        | 19        | ควบคุมกระดาษ Loading / Ejecting                   |
|                         |           |           | n = `` 1 '' เลือกถาดป้อนกระดาษอันที่ 1            |
|                         |           |           | n = `` 2 ′′ เลือกถาดป้อนกระดาษอันที่ 2            |
|                         |           |           | n = `` R ′′ เลื่อนกระดาษออก                       |
| การเลื่อนกระดาษ         |           |           |                                                   |
| CR                      | 13        | 0D        | ขึ้นบรรทัดใหม่                                    |
| FF                      | 12        | 0C        | เลื่อนกระดาษขึ้น 1 หน้า                           |
| LF                      | 10        | 0A        | เลื่อนกระดาษขึ้น 1 บรรทัด                         |
| ESC 0                   | 48        | 30        | เลื่อนกระดาษขึ้น 1/8 นิ้ว                         |
| ESC 2                   | 50        | 32        | เลื่อนกระดาษขึ้น 1/6 นิ้ว                         |
| ESC 3 n                 | 51        | 33        | เลื่อนกระดาษขึ้น n/180 นิ้ว                       |
| ESC + n                 | 43        | 2B        | เลื่อนกระดาษขึ้น n/360 นิ้ว                       |
| รูปแบบของหน้ากระดาษ     |           |           |                                                   |
| ESC ( C 4 0 ml m2 nl n2 | 40 99     | 28 63     | กำหนดรูปแบบหน้ากระดาษ                             |
|                         |           |           | m = ml + m2 x 256 , m : ขอบบนสุด                  |
|                         |           |           | n = nl + n2 x 256 , n : ขอบล่างสุด                |
| ESC ( C 2 0 nl n2       | 40 67     | 28 43     | กำหนดความยาวหน้ากระดาษ                            |
|                         |           |           | nl = nl + n2 x 256 , n : จำนวนจำกัด               |
| ESC C n                 | 67        | 3         | กำหนดความยาวหน้ากระดาษเป็นจำนวนบรรทัด             |
|                         |           |           | n = จำนวนบรรทัด ( 1 - 127 )                       |
| ESC C 0 n               | 67        | 43        | กำหนดความยาวหน้ากระดาษเป็นนิ้ว                    |
|                         |           |           | n = จำนวนนิ้ว (1 - 22)                            |
| ESC N n                 | 78        | 4E        | กำหนดท <sup>้</sup> ายกระดาษสำหรับหน้ากระดาษถัดไป |
|                         |           |           | n = จำนวนบรรทัด ( 1 - 127 )                       |
| ESC 0                   | 79        | 4F        | ยกเลิกหัว ท้ายกระดาษสำหรับหน้ากระดาษถัดไป         |
| ESC e n                 | 108       | 6C        | กำหนดกั้นหน้าซ้าย                                 |
|                         |           |           | n = จำนวนคอลัมน์ที่เว้นจากซ้าย                    |

46

| ASCII                                          | เลขฐาน 10        | เลขฐาน 16       | คำอธิบาย                                    |
|------------------------------------------------|------------------|-----------------|---------------------------------------------|
| ESC Q n                                        | 81               | 51              | กำหนดกั้นหลังขวา                            |
|                                                |                  |                 | n = จำนวนคอลัมน์ที่เว้นจากขวา               |
| ตำแหน่งที่พิมพ์                                |                  |                 |                                             |
| ESC \$ n1 n2                                   | 36               | 24              | กำหนดตำแหน่งการพิมพ์สมบูรณ์ในแนวราบ         |
|                                                |                  |                 | n = n1 + n2 x 256                           |
|                                                |                  |                 | n = ตำแหน่งการพิมพ์เฉพาะจากขอบซ้าย          |
| * ค่าเริ่ม                                     | มต้นเมื่อไม่มีกา | รกำหนดเป็นอ     | มย่างอื่น คือ 1/160 นิ้ว *                  |
| ESC \ n1 n2                                    | 92               | 5C              | กำหนดตำแหน่งการพิมพ์สมบูรณ์ที่ไดร์สเดียวใน  |
|                                                |                  |                 | แนวราบ                                      |
|                                                |                  |                 | n = nl + n2 x 256                           |
|                                                |                  |                 | n = เคลื่อนตำแหน่งการพิมพ์ในปัจจุบัน        |
|                                                |                  |                 | ( Current Print Pos. ) ในหน่วยที่กำหนดไว้   |
| <ul> <li>ค่าเริ้มต้นเมื่อไม่มีการกำ</li> </ul> | าหนดเป็นอย่าง    | งอื่น คือ 1/120 | ນີ້ວ ແบบ dr aft ແລະ 1/180 ນີ້ວໃນ LQ *       |
| ESC ( V 2 0 nl n2                              | 40 86            | 28 56           | กำหนดการพิมพ์ที่สมบูรณีในแนวดิ่ง            |
|                                                |                  |                 | n = n1 + n2 x 256                           |
|                                                |                  |                 | n = ตำแหน่งเฉพาะจากขอบบนในหน่วยที่          |
|                                                |                  |                 | กำหนดไว้                                    |
| ESC (vnln2                                     | 40 118           | 28 76           | กำหนดตำแหน่งการพิมพ์ใกล้เคียงตามแนวดิ่ง     |
|                                                |                  |                 | n = n1 + n2 x 256                           |
|                                                |                  |                 | n = การเคลื่อนตำแหน่งการพิมพ์ในปัจจุบันใน   |
|                                                |                  |                 | หน่วยที่กำหนดไว้                            |
| ESC D nn                                       | 68               | 44              | กำหนด Tab ได้ถึง 32 Tabs(1-255) ยกเลิกคำ    |
|                                                |                  |                 | สั่งโดยเลข 0                                |
| HT                                             | 9                | 09              | Tab ตามแนวนอน                               |
| ESC B nn                                       | 66               | 42              | กำหนด Tabs ด้ถึง 16 Tabs(1-255) ; n สุดท้าย |
|                                                |                  |                 | จะเท่ากับ 0                                 |
| VT                                             | 11               | OB              | Tab ตามแนวดิ่ง                              |
| ESC J n                                        | 74               | 4A              | Perform n/180 -inch line Feed               |
| การเลือกรูปแบบตัวอักษร                         |                  |                 |                                             |
| ESC k n                                        | 107              | 6B              | เลือกประเภทตัวอักษร                         |
|                                                |                  |                 | n = 0 : Roman / ไทยเกษมณี                   |
|                                                |                  |                 | l : Sans Serib / ไทยจันทรา                  |
|                                                |                  |                 | 2 : Courier / ไทยวิจิตร                     |
|                                                |                  |                 |                                             |

47

| ASCII         | เลขฐาน 10    | เลขฐาน 16  | คำอธิบาย                                     |
|---------------|--------------|------------|----------------------------------------------|
|               |              |            | 3 : Prestige / ไทยประดิษฐ์                   |
|               |              |            | 4 : Script / ไทยหัตถศิลป์                    |
|               |              |            | 5 : OCR-B / ไทยจตุรัส                        |
|               |              |            | 7 : Orator / ไทยอรชร                         |
|               |              |            | 8 : Orator-S / ไทยจิตรกร                     |
|               |              |            | 9 : Script-c / ไทยประยุกต์                   |
|               |              |            | 10 : Roman T ( Prop. )                       |
|               |              |            | 11 : San Serib H ( Pr op. )                  |
|               |              |            | 30 : SV Busaba / บุษบา                       |
|               |              |            | 31 : SV Jitta / จิตรา                        |
| ESC X m nl n2 | 88           | 58         | เลือกตัวอักษรโดย Pitch และจุด Point          |
|               |              |            | m : กำหนด Pitch ถึง 360/m cpi                |
|               |              |            | m = 0 : ไม่เปลี่ยนแปลงใน Pitch               |
|               |              |            | m = 1 : เลือก Proportional                   |
|               |              |            | m = 0, 1, 18, 21, 24, 30, 36, 42, 48, 60     |
|               |              |            | หรือ 72                                      |
|               |              |            | n = กำหนดขนาดจุด ( Point ) ใน 0.5 Point      |
|               |              |            | ซึ่ง Point ทั้งหมด = ( n1 + n2 x 256 ) x 0.5 |
|               |              |            | n = 0 : ไม่เปลี่ยนแปลงใน Point               |
|               |              |            | n = 0, 16, 20, 21, 24, 28, 32, 36, 40, 42,   |
|               |              |            | 44, 48, 52, 56, 60 หรือ 64 ( สำหรับ Roman    |
|               |              |            | ແລະ Sans Scrib )                             |
|               |              |            | n = 0, 21, 42 (สำหรับประเภทตัวอักษรอื่นๆ )   |
|               | * ยกเลิก ESC | X ด้วย ESC | P, M, g, I, @ *                              |
| ESC P         | 80           | 50         | เลือก 10.5 point, 10 cpi                     |
| ESC M         | 77           | 4D         | เลือก 10.5 point, 12 cpi                     |
| ESC g         | 103          | 67         | เลือก 10.5 point, 15 cpi                     |
| ESC p 1 / 0   | 112          | 70         | เลือกว่าจะใช้ / ไม่ใช้ Proportional Mode     |
| ESC x n       | 120          | 78         | เลือกตัวอักษรแบบ Quality / Draft             |
|               |              |            | n = 0 : Draft                                |
|               |              |            | 1 : Letter Quality                           |
| ESC 4         | 52           | 34         | เลือกรูปแบบตัวอักษรแบบ Italic                |
| ESC 5         | 53           | 35         | ยกเลิกรูปแบบตัวอักษรแบบ Italic               |
| ESC E         | 69           | 45         | เลือกรูปแบบตัวอักษรแบบ Bold                  |
| 48            |              |            |                                              |

40

| ASCII          | เลขฐาน 10 | เลขฐาน 16 | คำอธิบาย                                   |
|----------------|-----------|-----------|--------------------------------------------|
| ESC F          | 70        | 46        | ยกเลิกรูปแบบตัวอักษรแบบ Bold               |
| ESC ! n        | 33        | 21        | เลือกชนิดของตัวอักษร                       |
|                |           |           | n = 0 : 10 cpi                             |
|                |           |           | 1 : 12 cp i                                |
|                |           |           | 2 : Proportional                           |
|                |           |           | 4 : ตัวผอม                                 |
|                |           |           | 8 : ตัวหนา                                 |
|                |           |           | 16 : ตัวเข้ม (พิมพ์ช้ำ 2 เที่ยว )          |
|                |           |           | 32 : ตัวอักษรกว้างกว่าปกติ 2 เท่า          |
|                |           |           | 64 : italic                                |
|                |           |           | 128 : ขีดเส้นใต้                           |
| รูปแบบตัวอักษร |           |           |                                            |
| SI             | 15        | OF        | เลือกพิมพ์แบบตัวผอม                        |
| DC2            | 18        | 12        | ยกเลิกการพิมพ <i>์</i> ตัวผอม              |
| SO             | 14        | OE        | เลือกการพิมพ์แบบกว้างกว่าปกติ 2 เท่า       |
|                |           |           | (1บรรทัด)                                  |
| ESC W 1 / 0    | 87        | 57        | เลือกการพิมพ์แบบกว้างกว่าปกติ 2 เท่า       |
|                |           |           | ( ON / OFF )                               |
| DC4            | 20        | 14        | ยกเลิกการพิมพ์แบบกว้างกว่าปกติ 2 เท่า      |
|                |           |           | (1บรรทัด)                                  |
| ESC w 1 / 0    | 119       | 77        | เลือกการพิมพ์ไม่พิมพ์ตัวอักษรเข้ม          |
|                |           |           | ( ON / OFF )                               |
| ESC G          | 71        | 47        | เลือกการพิมพ์แบบตัวอักษรเข้ม               |
| ESC H          | 72        | 48        | ยกเลิกการพิมพ์แบบตัวอักษรเข้ม              |
| ESC S O        | 83        | 53        | เลือกการพิมพ์แบบเลขยกกำลัง (Super-script)  |
| ESC S 1        | 83        | 53        | เลือกการพิมพ์แบบตัวห้อย ( subscript )      |
| ESC T          | 84        | 54        | ยกเลิกการพิมพ์แบบ superscript / subscript  |
| ESC (-301n1n2  | 40 45     | 28 2D     | nl = 1 : ขีดเส้นใต้                        |
|                |           |           | 2 : ตัวอักษรเข้ม                           |
|                |           |           | 3 : overscore                              |
|                |           |           | n2 = 0 : ยกเลิก score line ที่เลือก โดย n1 |
|                |           |           | 2 : ปีดเส้นคู่                             |
|                |           |           | 5 : ขีดเส้นประเดี่ยว                       |
|                |           |           | 6 : ขีดเส้นประคู่                          |

| ASCII               | เลขฐาน 10                    | เลขฐาน 16     | คำอธิบาย                                    |
|---------------------|------------------------------|---------------|---------------------------------------------|
| ESC - 1 / 0         | 45                           | 2D            | เลือกการพิมพ์ / ไม่พิมพ์ ตัวอักษรแบบขีดเส้น |
|                     |                              |               | ใต้ ( ON / OFF )                            |
| ESC q n             | 113                          | 71            | เลือกรูปแบบตัวอักษร                         |
|                     |                              |               | n = 0 : ตัวอักษรปกติ                        |
|                     |                              |               | 1 : ตัวอักษรขีดเส้นใต้                      |
|                     |                              |               | 2 : ตัวอักษรมีเงา                           |
|                     |                              |               | 3 : ขีดเส้นใต้และมีเงา                      |
| ESC SP n            | 32                           | 20            | ตั้งค่าช่องว่างระหว่างตัวอักษร              |
|                     |                              |               | n = จำนวนช่องว่างระหว่างตัวอักษร (1 - 127)  |
|                     |                              |               | หน่วยเป็น 1/120 นิ้ว ถ้า เป็นการพิมพ์แบบ    |
|                     |                              |               | draft และ 1/180 นิ้ว ถ้าเป็นการพิมพ์แบบ LQ  |
|                     |                              |               | และ Proportional                            |
| ESC ( u nn          | 40 85                        | 28 55         | กำหนดตำแหน่ง โดย n / 3600 นิ้ว              |
|                     |                              |               | n = 10, 20, 30, 40, 50 หรือ 60              |
|                     |                              |               | n = 10 ; เมื่อมีการกำหนดเป็นอย่างอื่น       |
| ESC c n1 n2         | 99                           | 63            | กำหนดการเคลื่อนที่ ( HMI ) เปลี่ยนขนาด n/   |
|                     |                              |               | 360 ນີ້ວ n = n1 + n2 x 256                  |
| ชุดคำสั่งกำหนดระบบ  | มการพิมพ <i>์</i> ภาษาไทย    |               |                                             |
| รูปแบบคำสั่ง : ASC  | ESC (                        | p nL nH       | d                                           |
| Dec                 | cimal 027 040                | 112 010       | 000 d                                       |
| Parameter : ระบ     | บการพิมพปกติ (3 - PA         | ASS )         | d = 0                                       |
| ระบ                 | บการพิมพ์เที่ยวเดียวครบ      | เทุกระดับ ( C | OPTP )  d = 1                               |
| ระบ                 | บการพิมพ์ไทยอัจฉริยะ         | (ITP)         | d = 2                                       |
| ขุดคำสั่งกำหนดรหัสเ | าารพิมพ <sup>ุ</sup> มาตรฐาน |               |                                             |
| รูปแบบคำสั่ง : ASC  | ESC (                        | t nL nH c     | 11 d2 d3                                    |
| Dec                 | cimal 027 040                | ) 116 00      | 03 000 48 d2 00                             |
| Parameter : รหัส    | ม.เกษตรศาสตร์                | (KU 42        | ) d2 = 18                                   |
|                     | สมอ.ไอบีเอ็ม<br>'            | ( TIS 13      | ) $d2 = 22$                                 |
|                     | สมอ.สหวิริยาเกา              | ( TIS 16      | ) $d2 = 23$                                 |
|                     | สมอ.สหวิริยา<br>'            | ( TIS 17      | ) $d2 = 21$                                 |
|                     | สมอ.ทัวไป                    | ( TIS 18      | a) $d2 = 20$                                |
|                     | ตัวอักษร ITALIC              | ( ITALIC      | ) $d2 = 00$                                 |
|                     | ตัวอักษร PC437               | ( PC 43       | 7) d2 = 01                                  |
| 50                  | ภาษาไทยวินโดวส               | (TSM/W        | /IN) d2 = 30                                |

a/w/3

### **คำแนะนำ** : คำสั่งที่เพิกเฉยกับโหมดการจัดการเครื่องพิมพ์

| <ol> <li>ระบบอัจฉริยะ (Intelligent mode) คำสังที่ถูกเพิ่กเฉยเมื่อเลือกการพิมพภาษาไทยร</li> </ol> |                                                                                       | ntelligent mode ) คำสังที่ถูกเพิ่กเฉยเมื่อเลือกการพิมพภาษาไทยระบบอัจฉริยะ |  |
|--------------------------------------------------------------------------------------------------|---------------------------------------------------------------------------------------|---------------------------------------------------------------------------|--|
|                                                                                                  | ( a ) ESC q                                                                           | Select character style                                                    |  |
|                                                                                                  | (b) BS                                                                                | Back space                                                                |  |
|                                                                                                  | ( c ) DEL                                                                             | Delect                                                                    |  |
| 2.                                                                                               | . เที่ยวเดียว ( 1 pass mode ) คำสั่งที่ถูกเพิกเฉยเมื่อเลือกการพิมพ์ภาษาไทยเที่ยวเดียว |                                                                           |  |
|                                                                                                  | 1. ESC S                                                                              | Select superscript / subscript printing                                   |  |
|                                                                                                  | 2. ESC T                                                                              | Cancel superscript/subscript printing                                     |  |
|                                                                                                  | 3. ESC X                                                                              | Select font by pitch and point                                            |  |
|                                                                                                  | 4. ESC g                                                                              | Select 10.5 point, 15 cpi                                                 |  |
|                                                                                                  | 5. ESC q                                                                              | Select character style                                                    |  |
|                                                                                                  | 6. ESC W                                                                              | Turn double-width height printing on/off                                  |  |
|                                                                                                  | 7. BS                                                                                 | Back space                                                                |  |
|                                                                                                  | 8. DEL Delete                                                                         |                                                                           |  |
| 3.                                                                                               | 3. ROMAN T กับ Sans serif H ไม่สามารถพิมพ์ในระบบไทยอัจฉริยะได้                        |                                                                           |  |
|                                                                                                  |                                                                                       |                                                                           |  |

### ชุดคำสั่งควบคุมจำนวนบรรทัดการพิมพต่อ 1 หน้ากระดาษ

| จำนวนบรรทัด/หน้า | ชุดคำสั่งการพิมพ์                               |
|------------------|-------------------------------------------------|
| 30 บรรทัด/หน้า   | CHR(27) + CHR(64) + CHR(27) + CHR(51) + CHR(66) |
| 36 บรรทัด/หน้า   | CHR(27) + CHR(64) + CHR(27) + CHR(51) + CHR(55) |
| 45 บรรทัด/หน้า   | CHR(27) + CHR(64) + CHR(27) + CHR(51) + CHR(44) |
| 55 บรรทัด/หน้า   | CHR(27) + CHR(64) + CHR(27) + CHR(51) + CHR(36) |
| 60 บรรทัด/หน้า   | CHR(27) + CHR(64) + CHR(27) + CHR(51) + CHR(33) |
| 66 บรรทัด/หน้า   | CHR(27) + CHR(64) + CHR(27) + CHR(51) + CHR(30) |

## EPSON LQ-590/LQ-2090

# ภาคพนวก

EPSON ESC/P2 คือขุดคำสั่งควบคุมการพิมพ์มาตรฐานของด็อทเมตริกซ์พริ้นเตอร์ เพื่อการเรียกใช้ และสั่งการทำงานต่าง ๆ ของเครื่องพิมพ์ให้เกิดประโยชน์สูงสุด

 อุปกรณ์ EPROM ซึ่งเป็นโปรแกรมระบบการพิมพ์ภาษาไทยของเอปสันด็อทเมตริกซ์ LQ-590 และ
 LQ-2090 รวมถึงคู่มือการใช้งานภาษาไทย บริษัท เอปสัน (ประเทศไทย) จำกัด ขอสงวนสิทธิ์ตาม กฎหมาย ห้ามมิให้ผู้ใดกระทำซ้ำ หรือดัดแปลงแก้ไข โดยมิได้รับอนุญาต

EPSON ESC/P2 ชื่อและสัญลักษณ์ที่ปรากฏ เป็นเครื่องหมายจดทะเบียนของ Seiko Epson Corporation เป็นเครื่องหมายการค้า หรือเครื่องหมายการค้าจดทะเบียนของบริษัทผู้เป็น เจ้าของตามกฎหมาย

52

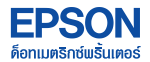

#### บริษัท เอปสัน (ประเทศไทช) จำกัด

มั้น 24 อาการ เอ็มไพร์ หาวเวอร์ 195 กนนสาทรไก้ แบวบขานนาวา เบกสาทร กรุงเทพฯ 10120 โทรศัพท์ : 0-2670-0680 โทรสาร : 0-2670-0688

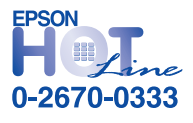